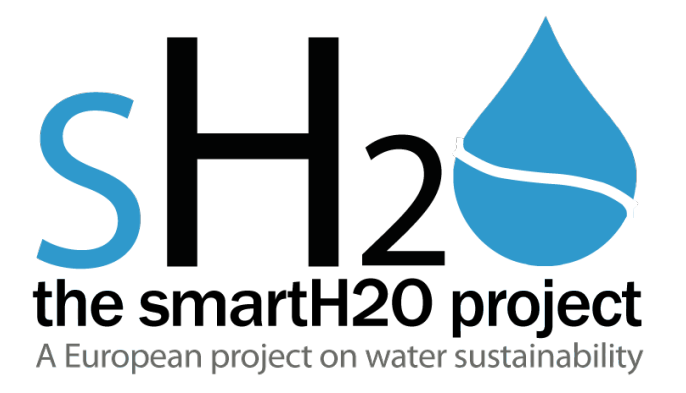

# PLATFORM IMPLEMENTATION AND INTEGRATION – SECOND PROTOTYPE

SmartH2O

Project FP7-ICT-619172

Deliverable D6.4 WP6

Deliverable Version 2.3 – 29 July 2016

Document. ref.: D6.4 SETMOB.WP6.V2.3

| Programme Name:               | .ICT<br>619172                                                                                          |  |  |  |  |  |  |
|-------------------------------|----------------------------------------------------------------------------------------------------|--|--|--|--|--|--|
| Project Title:                | SmartH2O                                                                                                |  |  |  |  |  |  |
| Partners:                     | .Coordinator: SUPSI                                                                                     |  |  |  |  |  |  |
|                               | Contractors: POLIMI, SETMOB, TWUL, SES, MOONSUB                                                         |  |  |  |  |  |  |
| Document Number:              | .smarth2o.D6.4.SETMOB.WP6.V2.3                                                                          |  |  |  |  |  |  |
| Work-Package:                 | WP6                                                                                                    |  |  |  |  |  |  |
| Deliverable Type:             | Document                                                                                                |  |  |  |  |  |  |
| Contractual Date of Delivery: | .31 March 2016                                                                                          |  |  |  |  |  |  |
| Actual Date of Delivery:      | .29 July 2016                                                                                           |  |  |  |  |  |  |
| litle of Document:            | Platform Implementation and Integration                                                                 |  |  |  |  |  |  |
| Author(s):                    | Luigi Caldararu, Piero Fraternali, Chiara Pasini, Giorgia                                               |  |  |  |  |  |  |
|                               | Barollio, Eleonora Ciceri, Ilio Catalio, Alessandro<br>Esechini Ioan Carles Guardiala Natalia Bakkalian |  |  |  |  |  |  |
|                               | Andrea Emilio Rizzoli                                                                                   |  |  |  |  |  |  |
|                               |                                                                                                    |  |  |  |  |  |  |
| Approval of this report       | .Under review                                                                                           |  |  |  |  |  |  |
| Summary of this report:       | .D6.4 Platform Implementation and Integration- Second Prototype                                         |  |  |  |  |  |  |
| History:                      | .See document history                                                                                   |  |  |  |  |  |  |
| Keyword List:                 | platform, implementation, integration, architecture, component, services, data model                    |  |  |  |  |  |  |
| Availability                  | This report is public                                                                                   |  |  |  |  |  |  |

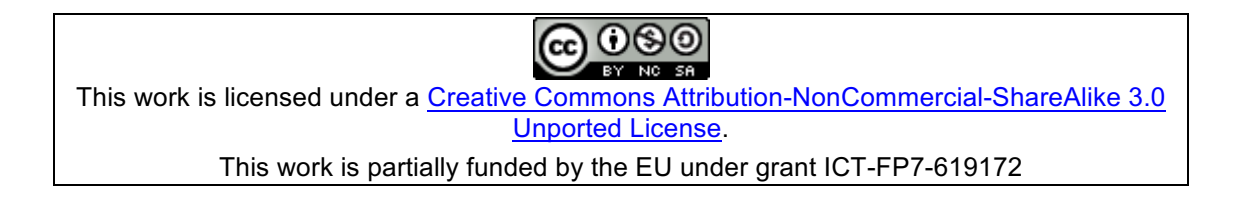

Page 2

# **Document History**

| Version | Date       | Reason                                                                                                    | Revised By            |  |
|---------|------------|----------------------------------------------------------------------------------------------------|-----------------------|--|
| 1.0     | 01/12/2015 | First draft                                                                                                    | Luigi Caldararu       |  |
| 1.1     | 16/12/2015 | SETMOB contribution: Code repository URLs alligned                                                                            | Luigi Caldararu       |  |
| 1.2     | 15/01/2016 | SETMOB contribution: SMDM update                                                                                              | Luigi Caldararu       |  |
| 1.3     | 18/03/2016 | POLIMI contribution: SES demo case                                                                                            | Chiara Pasini         |  |
| 1.4     | 18/03/2016 | POLIMI contribution: Drop!                                                                                                    | Jacopo Mossina        |  |
| 1.5     | 21/03/2016 | POLIMI contribution: Drop! backend, customer portal                                                                           | Chiara Pasini         |  |
| 1.6     | 22/03/2016 | SETMOB: EMIVASA demo case                                                                                                    | Luigi Caldararu       |  |
| 1.7     | 24/03/2016 | SETMOB: state of development                                                                                                  | Luigi Caldararu       |  |
| 1.8     | 29/03/2016 | SUPSI: ABM and MUB                                                                                                    | Alessandro Facchini   |  |
| 1.9     | 30/03/2016 | SETMOB: Deliverable finalized                                                                                                 | Luigi Caldararu       |  |
| 2.0     | 31/03/2016 | Final revision                                                                                                    | Andrea Emilio Rizzoli |  |
| 2.1     | 26/07/2016 | Update of Executive Summary                                                                                                   | Luigi Caldararu       |  |
| 2.2     | 26/07/2016 | Adition of supporting flows for<br>SMDM, Customer Portal,<br>DROP!                                                            | Luigi Caldararu       |  |
| 2.3     | 27/07/2016 | Adition of information on<br>implementation, integration,<br>smart metering infrastructure<br>described in other deliverables | Luigi Caldararu       |  |

# Disclaimer

This document contains confidential information in the form of the SmartH2O project findings, work and products and its use is strictly regulated by the SmartH2O Consortium Agreement and by Contract no. FP7- ICT-619172.

Neither the SmartH2O Consortium nor any of its officers, employees or agents shall be responsible or liable in negligence or otherwise howsoever in respect of any inaccuracy or omission herein.

# The research leading to these results has received funding from the European Union Seventh Framework Programme (FP7-ICT-2013-11) under grant agreement n° 619172.

The contents of this document are the sole responsibility of the SmartH2O consortium and can in no way be taken to reflect the views of the European Union.

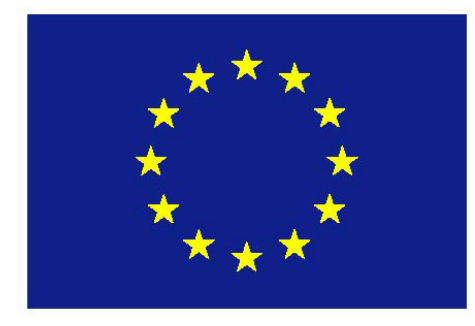

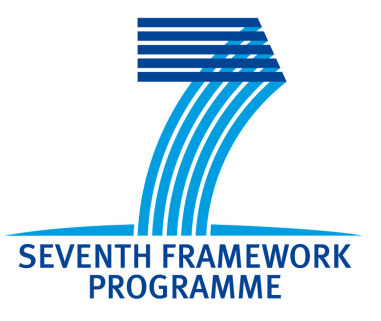

Page 4

# **Table of Contents**

| 1. E                                  | EXECUTIVE SUMMARY                                                                                                    | 6                                          |
|---------------------------------------|----------------------------------------------------------------------------------------------------|--------------------------------------------|
| 1.1                                   | STATE OF THE DEVELOPMENT PROCESS                                                                                                    | 7                                          |
| 2. I                                  | NSTALLATION GUIDE                                                                                                    | 9                                          |
| 2.1<br>2.2                            | SES DEMO CASE<br>2.1.1 SMARTH20 DATABASE<br>2.1.2 SMART METER DATA MANAGEMENT COMPONENT<br>2.1.3 ENTERPRISE SERVICE BUS - BASED ON JBOSS FUSE<br>2.1.4 CUSTOMER PORTAL AND GAMIFICATION ENGINE<br>EMIVASA DEMO CASE<br>2.2.1 SMARTH20 DATABASE<br>2.2.2 EMIVASA SMART METER DATA PROVISIONING<br>2.2.3 ENTERPRISE SERVICE BUS - BASED ON JBOSS FUSE<br>2.2.4 OVERVIEW DATABASE | 9<br>9<br>12<br>16<br>19<br>21<br>22<br>23 |
| 2.3<br>2.4<br>2.5<br>2.6<br><b>3.</b> | CUSTOMER PORTAL AND GAMIFICATION ENGINE<br>CUSTOMER PORTAL AND GAMIFICATION ENGINE<br>GAMES PLATFORM<br>SOCIAL NETWORK CRAWLER AND DATA ANALYSER<br>AGENT BASED MODELLING PLATFORM<br>APPENDIX A: SMARTH20 PLATFORM DATABASE DDL SCRIPT – SECOND                                                                                                    | 24<br>25<br>27<br>31<br>33                 |
| PRO                                   | ТОТУРЕ                                                                                                    | 36                                         |
| 3.1<br>3.2                            | SES DEMO CASE DDL SCRIPT<br>EMIVASA DEMO CASE DDL SCRIPT                                                                                                    | 36<br>62                                   |

Page 5

# **Executive Summary**

This is the accompanying document of the Deliverable **D6.4: Platform Implementation and Integration – Second prototype**, which, according to the Description of Work (DoW), is a software deliverable containing the second prototype of the SmartH2O platform. Beyond the features included in the First prototype of the SmartH2O platform (the infrastructure to collect and organize the water consumption data of the consumers, the implementation of the first user behaviour models) the second prototype includes upgrades for the chronologically first demo case (SES, Locarno, Switzerland) and initial installations for the second demo case (EMIVASA, Valencia, Spain):

- upgrade of Customer Portal basic version (SES);
- upgrade of Advanced (gamified) version of the Customer Portal which includes the Gamification Engine (SES);
- upgrade of Enterprise Service Bus and Authentication Gateway (SES);
- initial installation of the Customer Portal basic version (EMIVASA);
- initial installation of the advanced (gamified) Customer Portal (EMIVASA);
- initial installation of Enterprise Service Bus (EMIVASA);
- the initial version of the Games Platform (SES);
- the initial version of the Water Utility Admin portal for the water utilities (SES);
- the initial version of the Social Network Crawler and Data Analyzer (installed on development site);
- Models of User Behaviour and Agent Based Modelling (installed on development site).

At this moment, the users are able to start monitoring their respective performance indicators for water savings as well as comparing their performance indicators with the neighbourhood average.

The deliverable is structured as an installation guide of SmartH2O platform – second prototype, describing specific demo-cases and includes the source code and the documentation for using the platform.

The second prototype of the SmartH2O platform is available in internet for the both demo cases.

For SES demo case, the demo site is available in internet at <a href="https://www.smarth20.ch">https://www.smarth20.ch</a> Testing credentials:

Basic profile

- username: ses.smarth20
- o password: *smarth2o*

Advanced profile

- o username: ses2.smarth2o
- o password: *smarth2o*

The administration profile of the SmartH2O platform is available in internet at <a href="https://www.smarth2o.ch/community/admin">https://www.smarth2o.ch/community/admin</a>

Testing credentials:

- o username: admin
- password: *admin123admin*

For EMIVASA demo case, SmartH2O platform is available in production environment at <u>https://www.emivasa.es/VirtualOffice</u> After logging-in to water utility site, the endconsumer can select SmartH2O from the services that EMIVASA offers.

Since all EMIVSA user accounts are real, testing credentials cannot be made public at the moment of realesing of this deliverable, for security reasons.

As specified in the Description of Work, Workplan Tables section, page 3, D6.4 is a software package. It is important to note that the present document has an accompanying role that in the following describes the actual platform components and the steps needed for performing installation and deployment by a third party. The actual software packages have been deployed at demo case premises in Locarno, Switzerland for SES and in Valencia, Spain for Emivasa while a development and testing infrastructure is being under continuous update and maintenance at SETMOB premises.

Page 7

# 1. SmartH2O platform – Second prototype

## 1.1 State of the development process

In the context of the first platform prototype, the software production has been performed in a development and testing environment, on a server provided and managed by SETMOB while using smart metering data provided by SES through a FTP connection using an automated nightly job.

The second SmartH2O platform prototype has been deployed in two production software environments hosted by SES in Locarno, Switzerland and EMIVASA in Valencia, Spain. Prior to the launch into production, both second prototype deployments have passed standard incremental tests by undergoing: alpha tests using pools of selected users known to the developers; beta tests with real world users that accepted to provide feedback for the SmartH2O project.

At the same time, the development environment is continually used for developing, deploying and testing new features, security configurations and SmartH2O platform demos for various prospects or industry events. In addition of using the development server, software development deployments have been performed using the partners' own infrastructure, as for example in the cases of POLIMI's Social Network Crawler and Data Analyzer and SUPSI's Models of User Behaviour and Agent Based Modelling.

Figure 1 shows the UML component representation of the SmartH2O platform. The representation depicts the state of development of the software components at the moment of releasing the second prototype of the SmartH2O platform. The components' background colors have the following meaning:

- Green completed
- Yellow in progress, in various degree of execution
- Red development not started

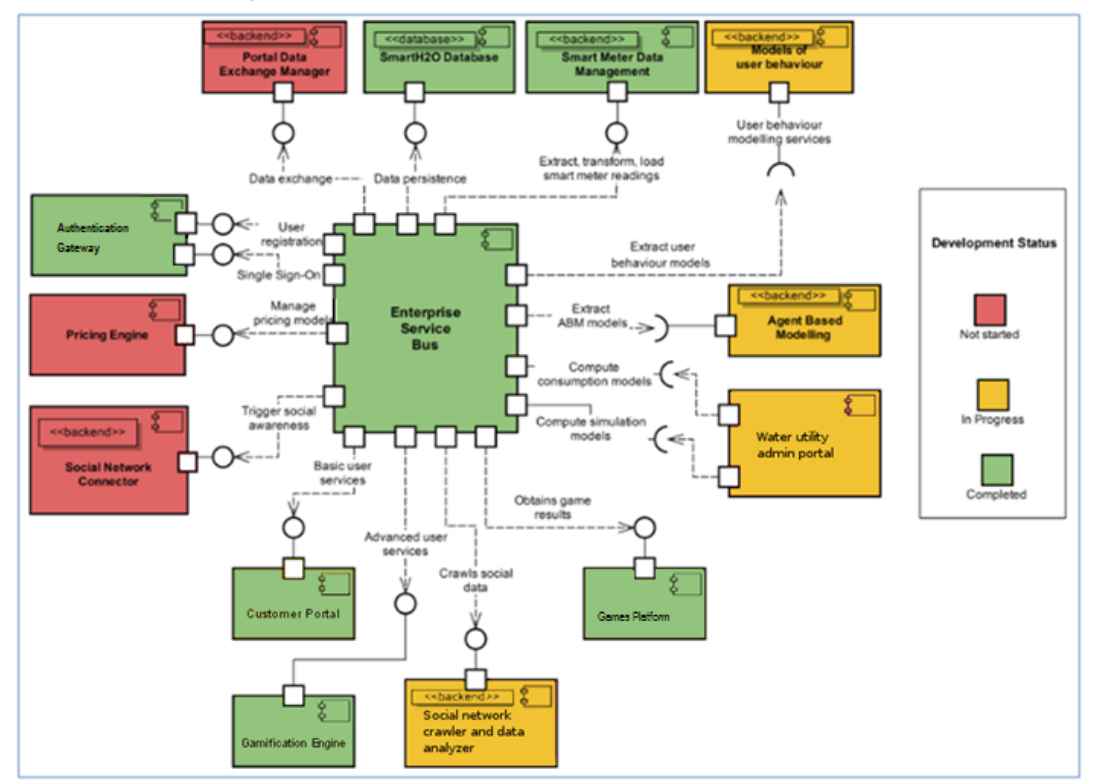

Figure 1. Overview of the main components of the SmartH2O architecture and their

#### current state of development within the second prototype.

The main components of the integrated SmartH2O platform developed and installed during the initial iteration of the first platform prototype were:

- SmartH2O platform database.
- Smart Meter Data Management component having the role of meter reading data provider for the platform.
- Enterprise Service Bus which is the centralizing component acting as:
  - Single Point of Access.
    - Transaction Manager.
    - Security Manager.
- Customer portal first version.
- Gamification Engine –first version.

With respect to the initial prototype, the second platform prototype the following updates were made available:

- Upgrade of Smart Meter Data Management component.
- Upgrade of Customer Portal.
- Advanced (gamified) version of the Customer Portal which includes the Gamification Engine (new release).
- The initial version of the Games Platform (new release).
- **DROP! online game** (new release).
- **DROP! the question game** (new release).
- The initial version of the **Water Utility Admin portal** for the water utilities (new release).
- The initial version of the **Social Network Crawler and Data Analyzer** (released on development site).
- Models of User Behaviour (released on development site).
- Agent Based Modelling (released on development site).
- An upgrade of the ESB integration services.
- Upgrade of the database model.

# 2. Installation guide

The software sources referred in the following sections are available as public projects on the SmartH2O project account on Bitbucket– available at <a href="https://bitbucket.org">https://bitbucket.org</a>.

Bitbucket – is a free Git based source code management and collaboration solution in the cloud.

The SmartH2O project credentials for software source management on Bitbucket are:

User: smarth2o-guest Password: smarth2oguest

## 2.1 SES Demo Case

## 2.1.1 SmartH2O Database

The **SmartH2O Database** is the central repository of the information that is either common to all the SmartH2O components or supports the coordination and exchange of messages among them. Not all the data of SmartH2O will reside in the SmartH2O database; for example, commercial data about the water consumers maintained by the water utility will be stored in the proprietary systems of the company.

The database server for the Smarth2O platform database is an instance of MySql 5.5+.

The Data Definition Language (DDL) script for creating the database structure is made available as Appendix A, section 1 of the present document.

The dump file of the database corresponding to the second prototype of the platform, is available on Bitbucket at:

https://smarth2o-guest@bitbucket.org/smarth2o/ses-smarth2odbdump.git

### 2.1.2 Smart Meter Data Management Component

The **Smart Meter Data Manager** (SMDMC) deals with the acquisition of data streams from smart meters and with their consolidation within the SmartH2O database. It implements the data privacy and security policy of the utility company and ensures that only admissible (e.g., aggregated, anonymised) data is stored in the platform database.

It is implemented using Big Data parallel processing technologies the main advantage of which is obtaining scalability when processing increasing amounts of data by just adding and registering new hardware without making any software changes.

This component implements the ETL (Extract, Transform, Load) process with no assumption of the utility of the data, so it can be reused in other Big Data processing projects.

### Requirements:

- OS: Unix
- Java 7+: <a href="https://home.java.net">https://home.java.net</a>
- Apache Maven 3.3+: <u>https://maven.apache.org</u>
- MySQL 5.1: <u>https://www.mysql.com</u>

For a better view of the component functionality, in the following we depict a representation of the processing flow performed by the SMDMC .

Page 10

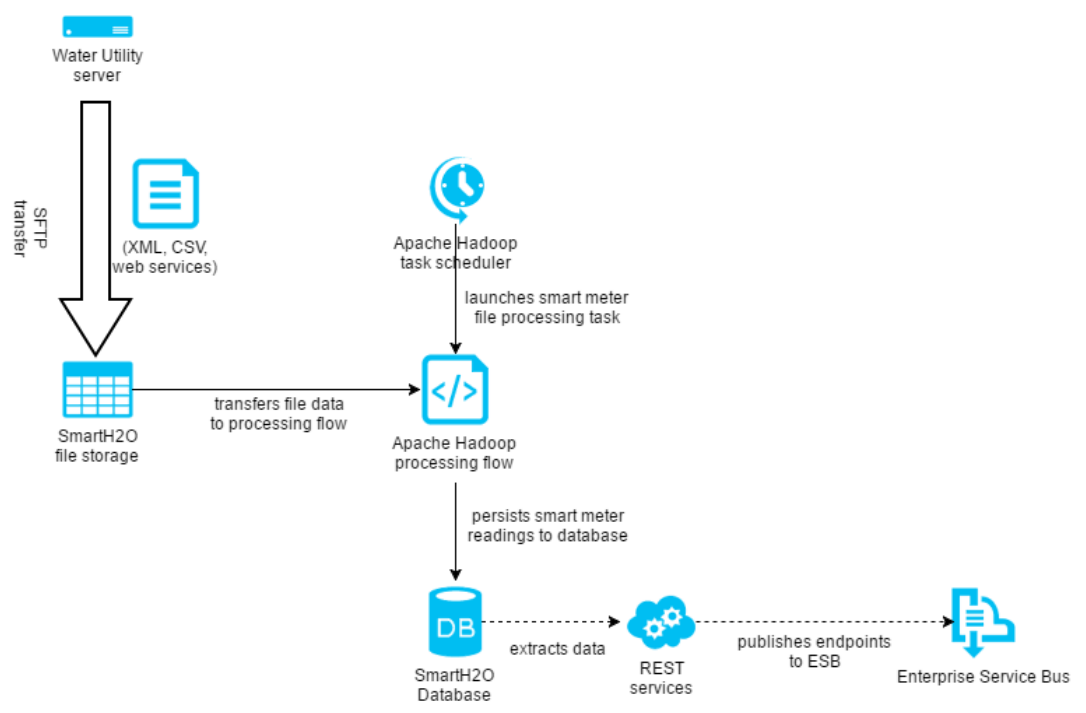

Figure 1.1 Smart Meter Data Management - data acquisition flow

The SMDM component interface specification has been presented in D6.2 Platform architecture and design, section 3.7, page 43

The component services have been described In D2.3 Functional specification, section 4.2, page 21

The business, technical and security issues regarding the SMDM component integration into the water utility service infrastructure have been addresses in D2.2 Final requirements, section 17.4, page 141

SMDMC uses a Big Data processing approach using an Apache Hadoop<sup>1</sup> cluster over HDFS (Hadoop Distributed File System) DataNodes<sup>2</sup>, running MapReduce 2.0 (MRv2)<sup>3</sup> for aggregation, PIG<sup>4</sup> (SQL like) scripts for performing logical operations, scheduled by Oozie<sup>5</sup> jobs and loading the data in the database with SQOOP<sup>6</sup>.

For installing the SMDMC component, first a Hadoop cluster must be created, using Apache Ambari.

To install Apache Ambari using wget (<u>https://www.gnu.org/software/wget</u>).

```
wget http://public-repo-1.hortonworks.com/ambari/centos6/1.x/GA/ambari.repo
cp ambari.repo /etc/yum.repos.d
yum install ambari-server
ambari-server setup
```

<sup>&</sup>lt;sup>1</sup> Apache Hadoop https://hadoop.apache.org/

<sup>&</sup>lt;sup>2</sup> HDFS DataNode https://wiki.apache.org/hadoop/DataNode

<sup>&</sup>lt;sup>3</sup> YARN http://hadoop.apache.org/docs/current/hadoop-yarn/hadoop-yarn-site/YARN.html

<sup>&</sup>lt;sup>4</sup> PIG https://pig.apache.org/

<sup>5</sup> OOZIE http://oozie.apache.org/

<sup>6</sup> SQOOP http://sqoop.apache.org/

After the setup is completed, start Ambari service:

ambari-server start

The Ambari setup is straightforward and can be customized for the infrastructure that is deployed on by using the web interface. To start the web interface, open an internet browser (Mozilla Firefox or Chrome) and login to the admin screen: <u>http://localhost:8095/#/login</u>.

In Figure 2 it is shown how to add new hosts to the Hadoop cluster.

| Actions ▼ Filter: All (3) ▼ |              |               |        |              |          |                 |
|-----------------------------|--------------|---------------|--------|--------------|----------|-----------------|
| + Add New Hosts             | IP Address 🗘 | Cores (CPU) 🗘 | RAM 🔅  | Disk Usage 🍦 | Load Avg | Components      |
| Selected Hosts (0) >        | Any          | Any           | Any    |              | Any      | Filter <b>T</b> |
| Filtered Hosts (3)          | 10.10.181.23 | 8 (8)         | 5.71GB | 1            | 1.49     | 18 Components   |
| All Hosts (3)               | 10.10.181.21 | 4 (4)         | 9.66GB | 1            | 0.07     | ▶ 13 Components |
| sm2.smarth2o.ro             | 10.10.181.22 | 2 (2)         | 3.74GB |              | 0.07     | 12 Components   |

Figure 2. Adding new hosts to Hadoop cluster.

In Figure 3 it is shown how to install a new Ambari component.

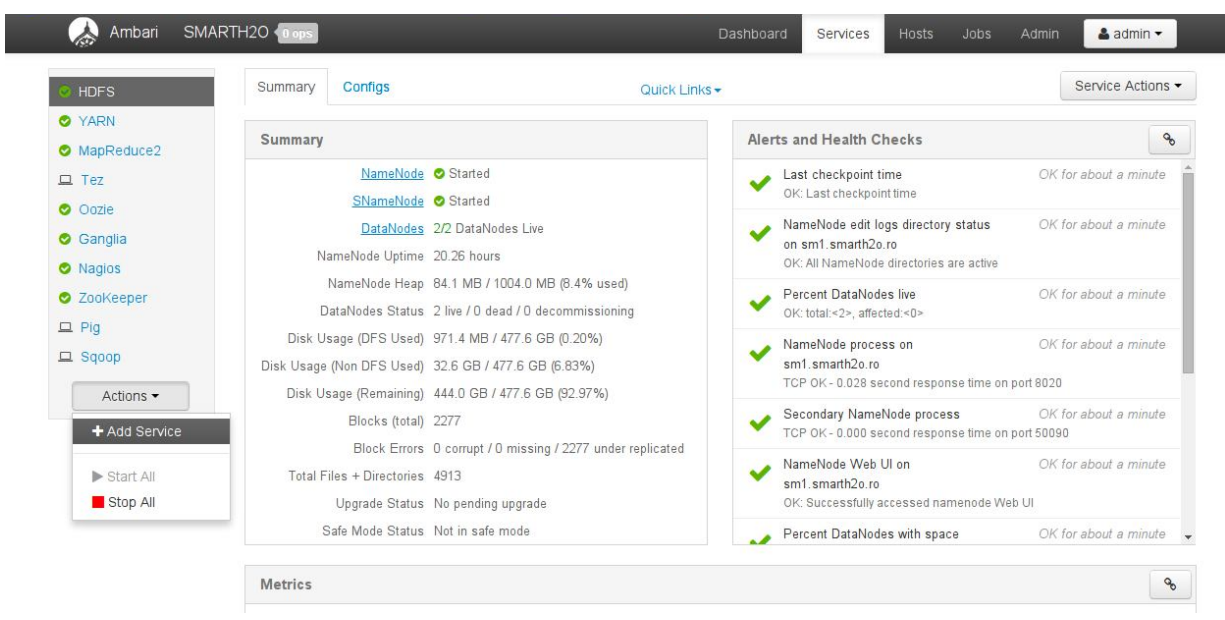

Figure 3. Installing a new Ambari component.

The source for the manager and transform component are available at: <u>https://smarth2o-guest@bitbucket.org/smarth2o/sh2osmdmctransform.git</u> https://smarth2o-guest@bitbucket.org/smarth2o/sh2osmdmcmanager.git

The second prototype divided the processing workflow in two stages: a basic daily workflow and a weekly workflow to ensure meter processing redundancy and recovery of possible data lost. Both workflows contain developments (e.g. adding various data level aggregations) and optimizations in order to ensure optimum data access for the data wrapping backend services. The updates in the SMDM workflows corresponding to the second prototype of the platform are available on Bitbucket at the following addresses.

Daily workflow:

https://bitbucket.org/smarth20/sh2osmdmcmanager/src/3a0383853b274ac3 67cafbac46760ae39841f430?at=master

Weekly workflow:

https://bitbucket.org/smarth20/sh2osmdmcmanager/src/1e0d69f5efa5dbab 6cb291e6b6d9523ea7134063/?at=weekly

To build the components this command must be executed in the folder where the file pom.xml is located:

mvn package

As a result a target folder is created and inside that a jar file containing the application.

On the current platform that is based on Linux CentOS 6.5 an init file must be created to start the SMDMC Manager component. A sample file is located in the Bitbucket repository at https://bitbucket.org/smarth20/sh2osmdmcmanager/src/8f52860fc13df9b7 8f8bed3f4d217f5f27cea46a/centos6.5-smdmc-init?at=master

The **SMDMC** subcomponent relies on the fact that a FTP server is previously configured and the water utility has access to store the XML files with the meter data on the server. Also an Oozie server must be installed and configured to work with the underlying Apache Hadoop infrastructure using the Apache Ambari platform. As a dependency for the jobs scheduled by Oozie, Apache Pig and Apache Sqoop must be also installed using the Ambari platform. Other dependencies include Jdom 2.0.5 and MySQL java connector for MySQL 5.1, while jdom must be built using maven as does the other SMDMC components, the MySQL connector can be downloaded in jar form. The configuration of the FTP path and access to the Oozie server, through ssh, must be done in the src/main/resources folder prior to building the package.

The path for storing data and the application Oozie workflow and Pig scripts on the Hadoop HDFS must be created with the necessary rights for access. Credentials for the Oozie server must be configured in the SMDMC source before building the package with Maven.

The workflow.xml and the Pig scripts are located in the **SMDMC Transform** repository. The workflow must be uploaded into HDFS to the path configured in the SMDMC Manager. The jdom and MySQL connector dependencies must be uploaded to the lib folder where the workflow is stored in the HDFS.

The **SMDMC Transform subcomponent** must be built using Maven pom.xml script from:

https://bitbucket.org/smarth2o/sh2osmdmctransform/src/3d52d50bab5496 d849fd8e67847290f2fb2c7631?at=master

The update of the SMDMC Transform component corresponding to the second prototype is available at:

https://bitbucket.org/smarth20/sh2osmdmctransform/src/26cf5b49f241e2 a76b598cf665844bcded0d1fce?at=master

Using the:

mvn package

command and then uploaded in the Hadoop HDFS in the lib folder where the Pig scripts are located.

### 2.1.3 Enterprise Service Bus based on JBoss Fuse

SmartH2O platform runs on JBoss Fuse Enterprise Service Bus. It allows:

- using Apache Camel with OSGI integration to dynamically route messages to new or updated OSGi bundles. OSGI is a standard specification describing a modular system and a service platform for the Java programming language that implements a complete and dynamic component model.
- Combining use of the Camel Recipient List, which allows at runtime to specify the Camel Endpoint to route to, and use of the Camel VM Component. It provides a SEDA (*staged event-driven architecture*) queue that can be accessed from different OSGi bundles running in the same Java virtual machine.

### Requirements

- JBoss Fuse 6.1.0 or later (<u>https://access.redhat.com/jbossnetwork</u>, installation guide: <u>https://access.redhat.com/documentation/en-</u><u>US/Fuse\_ESB\_Enterprise/7.1/html/Installation\_Guide/files/Insta</u> llingText.html)
- Maven 2.2.1 or 3.0 (http://maven.apache.org)
- Java SE 6 or Java SE 7

#### **Building and Running**

In the current development state, the SmartH2O ESB includes specific web-services bundles integrated for the usage of the Customer Portal, the Gamification Engine and the Games portal. The bundles are permanently updated during the development process. The bundles areavailable for download at <a href="https://bitbucket.org/smarth20-setmobl/smarth20-esb/src/a4948cf699deb76d88cf8c1b990a4cf9e4c9779e?at=master">https://bitbucket.org/smarth20</a>

To build the project use Apache Maven in the base directory of this project

mvn clean install

#### **Project components**

- 1. Base service (main ESB project)
- 2. Client (ESB client)
- 3. Newservice service (new integration service): each new service that needs to be integrated with ESB should have a similar component in project, and it can be deployed at the runtime, with no impact on running processes

#### Bundles installation and testing

#### 1. Install the Base Service

Within the Base Camel route there are 3 routes:

- an HTTP listener that routes to other endpoints based on the contents of the request
- a "simple" route that responds with a "Simple Response: {body of message}"
- a "other" route that responds with a "Other Response: {body of message}"

Start JBoss Fuse by running the included starting script:

<JBoss Fuse Home>/bin/fuse

In the JBoss Fuse console, launch the following commands:

```
features:addurl mvn:ro.setmobile.sh2o.dynamic/features/0.0.1-
SNAPSHOT/xml/features
features:install dynamic-routing-base
```

#### 2. Testing the Base Service

Change to the client sub-project, and run:

mvn -P simple

You should see log entries in both JBoss Fuse console, and the Command Prompt that messages are flowing to the Simple Route.

#### 3. Deploying the Newservice Service

In the JBoss Fuse console, launch the following command:

features:install dynamic-routing-newservice

#### 4. Testing the Newservice Service

Change to the client sub-project, and run the command:

mvn -P newservice

The log entries should be available in both JBoss Fuse console, and the Command Prompt showing the messages that are flowing on the Service Route.

The original Base service doesn't need to be reloaded or restarted in order to keep forwarding messages to the newly loaded routes. The original tests can be re-run using:

mvn -Psimple and mvn -Pother commands, while observing that the previous registered services still work correctly, without being affected by the newly installed services.

*Newservice* gets the messages from the Camel VM component, and puts them onto an ActiveMQ Queue. This shows how to route to new endpoints and integration routes at runtime -- it does not have to be ActiveMQ, it could easily be WS, REST or other JMS.

In the following, the development project specific configurations are presented.

In Figure 4 we report the Howtio schemas of deployed services – corresponding to first platform prototype.

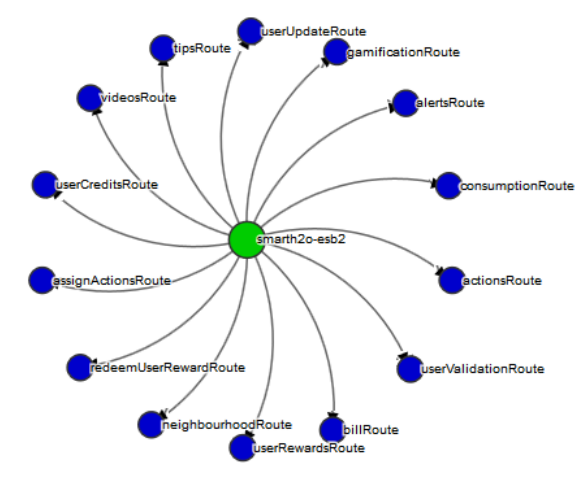

Figure 4. Schema of deployed Fuse services – first platform prototype.

Page 16

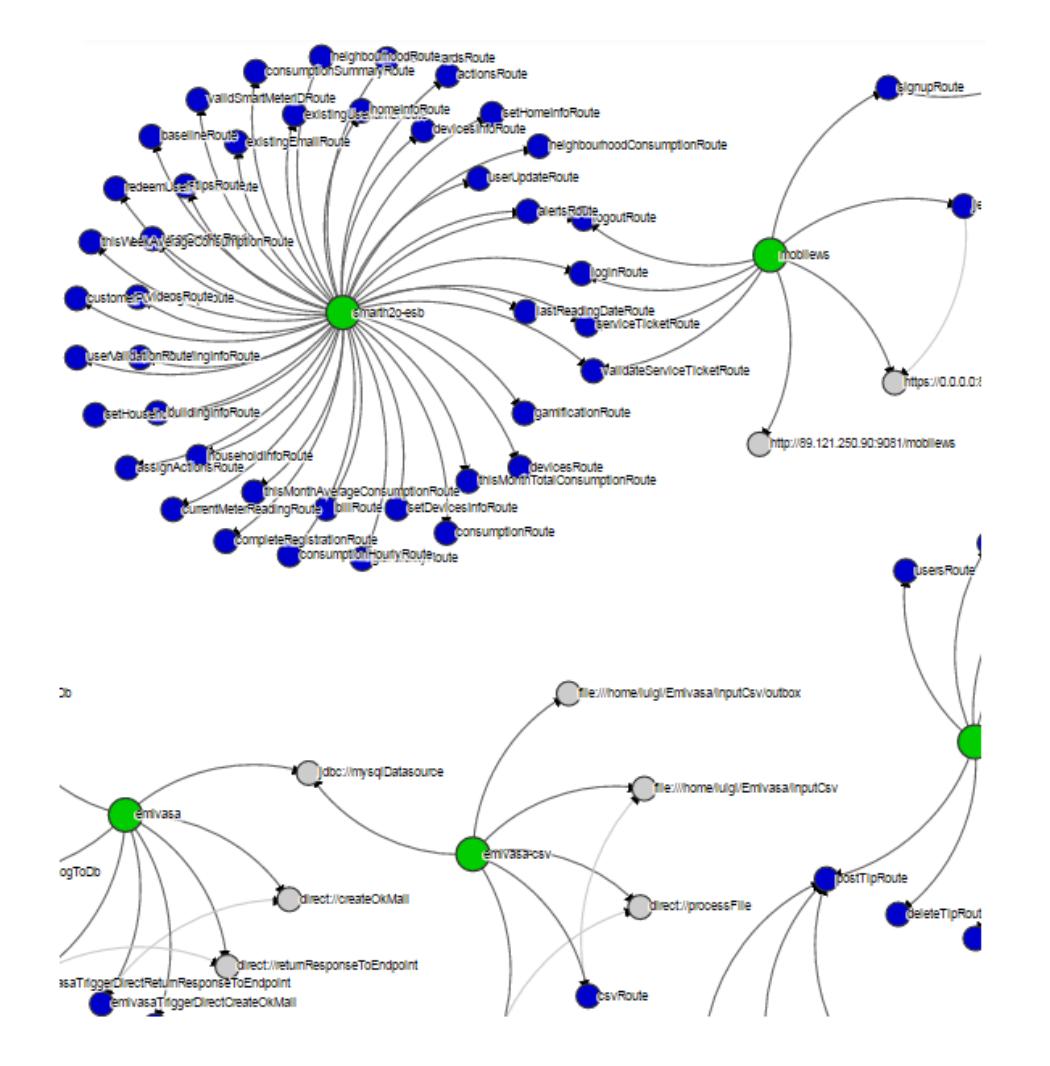

In Figure 5 we report the Howtio schemas of deployed services – as the services have been extended to meet the requirements of the second platform prototype.

Figure 5. Schema of deployed Fuse services – second platform prototype.

In Figure 6 the Camel routes are shown.

| RED HAT JBO | SS FUSE Man                                                                                                    | agement Console |         |        |            |        |               |                  |      |          |
|-------------|----------------------------------------------------------------------------------------------------|-----------------|---------|--------|------------|--------|---------------|------------------|------|----------|
| ActiveMQ    | Camel                                                                                                    | Connect         | Dashboa | ırd    | Health     | Jetty  | JMX           | Lo               | js   | Maven    |
| Camel Tree  |                                                                                                    |                 |         | 🔚 Di   | agram      | 🗅 Sou  | rce I         | <b>■</b> Attribu | tes  | Ø Operat |
| Filter      |                                                                                                    | 3               | ĸ       | ● Star | t 📕 Pa     | use    | <b>ധ</b> Stop | × Dele           | ete  |          |
| 🗸 🦙 Camel   | Contexts                                                                                                    |                 |         | State  | Context    |        | Route         |                  | Comp | leted #  |
| 🗸 🖻 acti    | loutes                                                                                                    |                 |         | ⊚      | actionsCo  | ontext | actionsR      | oute             | 0    |          |
| > %         | actionsRoute                                                                                                    | e               |         | ۲      | alertsCon  | text   | alertsRo      | ute              | 3    |          |
| > %         | alertsRoute                                                                                                    |                 |         | ۲      | assignAct  | tions  | assignAc      | tions            | 0    |          |
| > %         | assignAction                                                                                                    | nsRoute         |         | ۲      | billContex | t      | billRoute     |                  | 4    |          |
| > >         | consumption                                                                                                    | Route           |         | ۲      | consumpt   | tionC  | consump       | tionR            | 12   |          |
| > %         | <ul> <li>Sensormption Route</li> <li>Sensormption Route</li> <li>Sensormption Route</li> <li>Sensormous RewardRoute</li> <li>Sensormous RewardRoute</li> <li>Sensormous RewardRoute</li> <li>Sensormous RewardRoute</li> </ul> | Route           |         | ۲      | gamificati | onCo   | gamificat     | ionRo            | 0    |          |
| > %         |                                                                                                    | odRoute         |         | ۲      | neiahbou   | rhoo   | neiahbou      | irhoo            | 7    |          |
| > %         |                                                                                                    | RewardRoute     |         | •      | redeemLis  | serR   | redeemi       | serR             | 0    |          |
| > >         |                                                                                                    | loute           |         | •      | tipsConte  | vt     | tineDoute     | 500111           | 2    |          |
| > %         | userRewards                                                                                                    | Route           |         | 0      | upsconte   | itaCa  | uparOrac      | r<br>lite Die    | 2    |          |
| > %         | userUpdateF                                                                                                    | Route           |         | U      | usercrea   | lisco  | usercrea      | IIISRO           | 0    |          |
| > %         | userValidatio                                                                                                    | nRoute          |         | ۲      | userRewa   | ardsC  | userRew       | ardsR            | 0    |          |
| > %         | > 嵡 videosRoute                                                                                                    |                 |         | ۲      | userUpda   | teCo   | userUpda      | ateRo            | 0    |          |
| > 📒 N       | /Beans                                                                                                    |                 |         | ۲      | userValida | ation  | userValid     | ation            | 0    |          |
|             |                                                                                                    |                 |         | ۲      | videosCo   | ntext  | videosRo      | oute             | 3    |          |
|             |                                                                                                    | -               |         |        |            |        |               |                  |      |          |

Figure 6. List of Camel routes.

The Camel service endpoints are listed in Figure 7.

| RED HAT JBOSS FUSE Management Console      | RED HAT JBOSS FUSE Management Console Conta |                                                                                          |  |  |  |  |  |  |
|--------------------------------------------|---------------------------------------------|------------------------------------------------------------------------------------------|--|--|--|--|--|--|
| Camel Connect JMX Logs OSGi Term           | ninal Threads                               |                                                                                          |  |  |  |  |  |  |
| Camel Tree                                 | 🖾 Diagram 🛛 Browse 🎤 Send                   | Attributes Ø Operations 💷 Chart                                                          |  |  |  |  |  |  |
| Filter X                                   | Filter                                      |                                                                                          |  |  |  |  |  |  |
| Camel Contexts                             | Property                                    | Value                                                                                    |  |  |  |  |  |  |
| > 🗁 Routes                                 | Camel                                       | baseCamelContext                                                                         |  |  |  |  |  |  |
| 🗸 🗁 Endpoints                              | Camel management name                       | ro.setmobile.esb.SH2O-base                                                               |  |  |  |  |  |  |
| direct://other                             | Endpoint uri                                | direct://other                                                                           |  |  |  |  |  |  |
| direct://simple http://localhost:8080/base | Object Name                                 | org.apache.camel:context=ro.setmobile.esb.SH2O-base.type=endpoints.name="direct://other" |  |  |  |  |  |  |
| > 🛅 MBeans                                 | Singleton                                   | true                                                                                     |  |  |  |  |  |  |
|                                            | State                                       | Started                                                                                  |  |  |  |  |  |  |

### Figure 7. List of endpoints.

The Enterprise Service Bus instance configured for the SmartH2O development and testing server is available online at http://esb.smarth20.ro:9080

Username: smarth2o Password: dsfsmarth2o

### 2.1.4 Customer Portal and Gamification Engine

## Requirements:

- MySQL DBMS 5.6 (link)
- Java 1.8.0 or later (link)
- Apache Tomcat 6.x or later (link).

#### Installation package

The installation package is available here:

https://bitbucket.org/smarth20/frontend-customerportalsmarth20/commits/tag/Release2.1

and it contains:

- Authentication, BootstrapStyleRarolab, Gamification, GamificationBackEndStyle, GamificationCustomRarolab, GamificationFrontEndStyle, NotificationMessageSample: the webratio source projecs.
- Deployment/lib.zip: external libraries.
- Deployment/community.7z: the deployed webapplication.

Steps for installation:

#### 1. DB Installation (usr: root, pwd: password):

Create a new database "community\_new\_newdata" and import the sql file community\_new\_newdata.sql from https://bitbucket.org/smarth20/ses-gedb-dump/commits/tag/Release2

#### 2. Application installation on Tomcat

- Unzip the **Deployment/community.7z** file and copy the **community** folder into the webapps folder of your Tomcat installation (henceforth tomcat\_webapps)
- Change configuration path of the invoked web services tomcat\_webapps/community/WEB-INF/classes/Webratio.properties:

```
var services_host_url = "http://89.121.250.90:8083/";
var local_host_url = "http://localhost:8080/"; tomcat address
services_host_url=http://89.121.250.90:8083/SmartH20 address of the invoked services
my_host_url=http://localhost tomcat address
my_host_port=8080 tomcat port for basic
my_host_internal_url=http://localhost tomcat address for internal invocations, tipically "localhost"
my_host_name=community name of the application
my host port ssl=8443
my_host_internal_port=8080
reward_shipment=true whether rewards are shipped or collected in place
reward_score_decrease=truse whether a reward claim causes a score descrease
sendNotificationEmail=true whether the email notification is enabled
emailAdmin=youradmin@gmail.com email administrator used when sendNotificationEmail is false
emailContactUs=smarth2o-help@idsia.ch email used for communication with the user
SMTP configuration
smtp_url=smtp.gmail.com
smtp_port= 465
smtp_username=smarth2o.project@gmail.com
smtp_password=yourpass
smtp default=prova@gmail.com
```

- Note1: the **services\_host\_url** must be configured with the url of the web server that exposes the required external services (see 2.1.3)
- Note2: the SMTP server is used to send notification emails to customers and admin (i.e. reward shipment notification, badge achieved notification etc). To enable the email notification set to true the parameter sendNotificationEmail. If it's disabled the GE will send the notification to the email address specified in emailAdmin (if any). Note2: reward\_shipment and reward\_score\_decrease are set on true for the SES scenario.

• Change the database configuration (url, username and password), updating the "dbx.hibernate.cfg.xml" file in the **tomcat\_webapps/community/WEB-INF/classes** of the applications:

- From **Deployment/Ib.zip** add the two jar files under the **lib** folder of your Tomcat installation
- Grant R/W permission to Tomcat to the entire folder community. For UNIX:

```
sudo chown -R tomcat7 community/
sudo chgrp tomcat7 community/
```

• Start Tomcat

#### Testing

The applications can be accessed using the following url:

- http://localhost:<your\_port>/community (customer frontend). The portal can be accessed using the following credentials:
- Basic profile
  - o username: ses.smarth2o
  - o password: smarth2o
- Advanced profile
  - username: ses2.smarth20
  - o password: *smarth2o*
- https://localhost:< your\_port >/community/admin (admin frontend). The portal can be accessed using the following credentials:
  - o username: admin
  - o password: admin

#### Source code

The Webratio projects can be imported into thw Webratio IDE using the projects:

- Authentication,
- BootstrapStyleRarolab,
- Gamification,
- GamificationBackEndStyle,
- GamificationCustomRarolab,
- GamificationFrontEndStyle,
- NotificationMessageSample:

### Testing

The applications can be invoked locally at the following url:

- http://localhost:8080/community (frontend)
- http://localhost:8080/community/admin (backend)

The two versions of the portals can be accessed using the following credentials:

- Basic Version:
- username: ses.smarth2o / password: password
- Advanced Version (gamified) username: ses2.smarth2o / password: password

# 2.2 EMIVASA Demo Case

In EMIVASA demo case, SmartH2O platform integration has been performed at web service level by connecting it to EMIVASA Virtual Office – the online customer portal. It is offered to EMIVASA customers as an online service, enriching the water utility efforts to open a new kind of relationship to its customers. User authentication is uniquely performed by Virtual Office, while a ticketing system allows Single Sign On user acces to SmartH2O platform.

In Figure 8 it is displayed a screen capture of EMIVASA Virtual Office featuring integrated SmartH2O service.

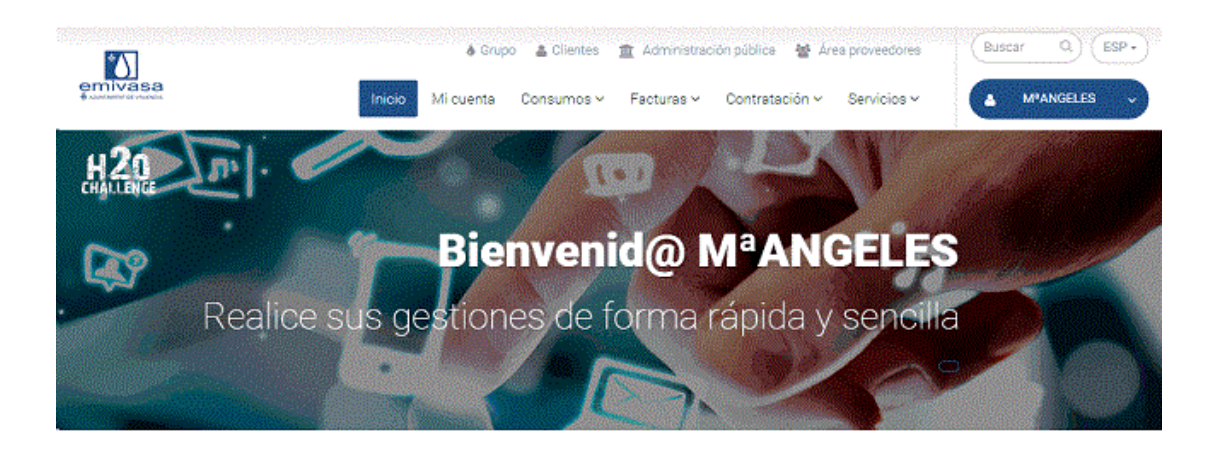

# Inicio rápido

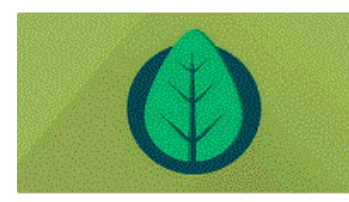

Apúntate a la e-factura

Suscribete a nuestro compromiso con el medio ambiente, ayúdanos a salvar un árbol cada día.

| Periode                       | - 1 | Fecha .     | Inpens i  | Estado +   | Ver  |
|-------------------------------|-----|-------------|-----------|------------|------|
| 2015-5 <sup>9</sup> Elementer |     | M/10/2015   | 40,39 €   | O Pagado   | -8   |
| 2016 al Bornesare             |     | 14/08/2015  | 22,43 6   | O fregado  | a    |
| 2015 3* Brokeint-             |     | 10.05/2015  | -54.14 C  | O Pagaros  | - D  |
| 2015 the Birnestre            |     | 16/04/2025  | 20,89 €   | © Pagado   | ß    |
| strain an derive store        |     | 09/00/2015  | 3633 (    | • Pispada  | 0.   |
| 2014 6" Einyeutre             |     | 16/10/2014  | 36.82 C   | O Pagado   | 9    |
| 2014 Shikoome                 |     | 54/10/2004r | - €2,26 € | -B Pagado. | - 23 |
| 2014-P Otventre               |     | 1035/2016   | 41,43 €   | © Pagedo   | a    |

Consultar historial de facturas

Podrás ver y descargar todas las facturas en PDF de los últimos años.

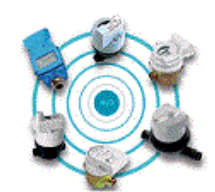

Introducción lectura contador

Introduzca la lectura de su contador

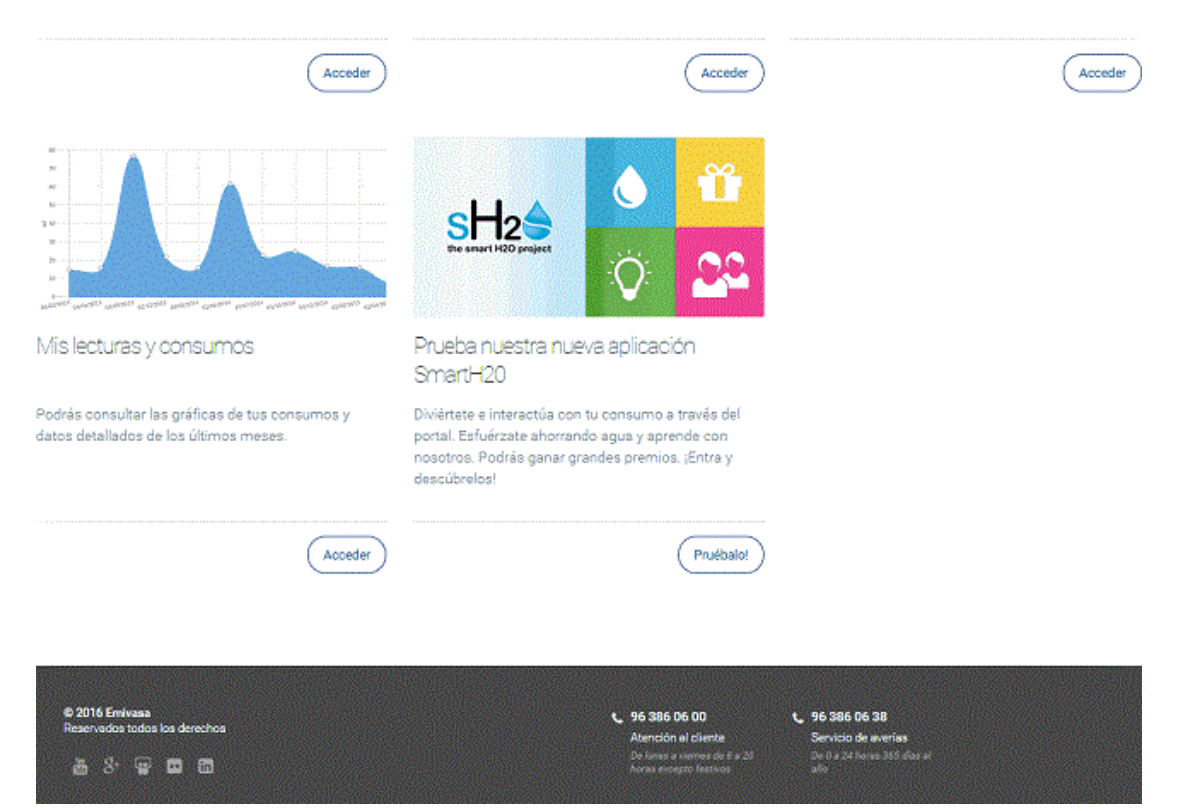

Figure 8. SmartH2O integration to EMIVASA Virtual Office.

## 2.2.1 SmartH2O Database

The **SmartH2O Database** is the central repository of the information that is either common to all the SmartH2O components or supports the coordination and exchange of messages among them. In EMIVASA demo case, not all the data of SmartH2O platform reside in the SmartH2O database. Gamification data are stored in the Gmification engine database, while Commercial data about the water consumers maintained by the water utility are stored in the proprietary systems of the water utility as stipulated by the service contract.

The database server for the Smarth2O platform database is a MySql 5.5+.

The DDL script for creating the database structure is available as Appendix A, section 2 of the present document.

The dump file of the database containing alpha users testing data corresponding to the second prototype of the platform, is available on Bitbucket at:

https://smarth2o-guest@bitbucket.org/smarth2o/emivasa-smarth2odbdump.git

## 2.2.2 Emivasa Smart Meter Data Provisioning component

In EMIVASA demo case, SmartH2O platform takes advantage of existing database of users and consumptions provided by the water utility. Therefore the EMIVASA – SmartH2O integration architecture had to be adapted in the sense that SmartH2O platform has been connected to EMIVASA Virtual Office at web service level instead of data level.

The Smart Meter Data Management (SMDM) component - whose role is to process periodic (daily, weekly, monthly) smart meter readings received by FTP as XML files – has been replaced by a dedicated component **EMIVASA Smart Meter Data Provisioning** (ESMDP) component, the functionality of which is to:

- 1. Retrieve user consumption data from past (parametrized) intervals.
- 2. Process daily user consumption data (CSV file).

Let's examine these two steps in more detail.

#### Retrieving user consumption data from past (parametrized) intervals

The business logic is implemented following the steps:

 ESDMP exposes TriggerUserSubscription GET web service to be called by the Gamification Engine when a Virtual Office user subscribes to SmartH2O. A sample WADL is:

```
<application>
     <grammars />
     <resources base="http://esb.smarth20.ro:9081/trigger">
     <resource path="/TriggerUserSubscription">
             <resource path="/triggerUserSubscription">
             <method name="GET">
                      <request>
                      cparam name="user_id" style="query" type="xs:string" />
<param name="data_start" style="query" type="xs:string" /:
<param name="data_stop" style="query" type="xs:string" />
                                                                  type="xs:string" />
                      </reguest>
                      <response>
                      </representation>
                      </response>
             </method>
             </resource>
     </resource>
     </resources>
</application>
```

Example call for consuming the web service (as from Virtual Office):

http://www.server.com/trigger/TriggerUserSubscription/triggerUser Subscription?user\_id=ABC123&data\_start=2015-08-20&data\_stop=2015-10-20

- The Gamification Engine manages the user\_id of the Virtual Office users who subscribe to SmartH2O and calls TriggerUserSubscription web service only for the new users (as well as the display of the Privacy Policy). Already registered users access SmartH2O platform, without calling this web service.
- 3. Emivasa publishes **GetConsumptionDataFromVirtualOffice** GET web service which is called by ESMDP. This service provides a JSON with the user consumption data for the past interval specified in the ESDMP call (2 month or 1 year).

```
JSON structure:
  user id: global_id,
  email: email,
  zipcode: zipcode.
  meter_readings:[
   {
   smartmeter id:smartmeter id,
   value:value,
   timestamp:timestamp
    },
    {
   smartmeter id:smartmeter id,
   value:value.
   timestamp:timestamp
    }
  1
```

**GetConsumptionDataFromVirtualOffice** GET web service that is published by Emivasa is of the the following URL type:

http://www.server.com/esmdp/EsmdpServices/DataProvisioningExample /dataProvisioningExample?user\_id=ABC123&data\_start=2015-08-20&data\_stop=2015-10-21

4. ESDMP calls **GetConsumptionDataFromVirtualOffice** to process the returned JSON and it consistently saves the data in the SmartH2O central database.

#### Processing daily user consumption data (CSV file)

Following an automated process, Emivasa prepares a CSV file with daily user consumption data. The file is uploaded by a nightly job to a transfer location (E.g. C:\esdmp\daily\SmartH2O\_Emivasa\_Daily\_151019-000000-151020-000000.csv having the meaning "daily data from day 19-10-2015 hour 00:00:00 to day 20-10-2015 hour 00:00:00).

Also, Emivasa prepares a MD5 file containing the signature of the CSV file loaded to the transfer location. The processing workflow uses the MD5 file in order to ensure the integrity of the CSV file during the transfer. A non consistent CSV is not processed and it is be reported via e-mail alert to the ESDMP administrator in order to be sent again.

The uploading process is accomplished by FTP/SFTP. The recommended interval of time to program the running of the job is nightly (E.g. starting from 4:00 o'clock) in order for the users to have fresh data available in the following morning.

The CSV structure is the following:

user\_id,smart\_meter\_id,timestamp,value,unit\_of\_measurement, zipcode

CSV sample:

"U123VAL1", "ES\_VAL\_12345678", "2015-10-20 01:00:00", 123.45, "m3", 91354 "U123VAL1", "ES\_VAL\_12345678", "2015-10-20 02:00:00", 124.04, "m3", 91354 "U123VAL1", "ES\_VAL\_12345678", "2015-10-20 03:00:00", 124.16, "m3", 91354 "U123VAL1", "ES\_VAL\_12345678", "2015-10-20 04:00:00", 125.00, "m3", 91354 "U123VAL1", "ES\_VAL\_12345678", "2015-10-20 05:00:00", 125.25, "m3", 91354 "U123VAL1", "ES\_VAL\_12345678", "2015-10-20 05:00:00", 125.25, "m3", 91354

ESDMP applies a business logic based on the user\_id in order to decide if to overwrite an old smart\_meter\_id when changed with a newer smart\_meter\_id.

Regarding the unit of measurement, ESDMP applies the necessary transformation ratio to liters which is the default unit of measurement for calculations and display within SmartH2O. When the unit of measurement for consumption readings is always the same, then the unit of measurement is removed from the CSV file for decreasing the CSV file transfer size.

After a successful workflow processing, ESDMP automatically loggs the outcome in the SmartH2O database and sends by e-mail an OK message to the ESDMP administrator.

#### 2.2.3 Enterprise Service Bus based on JBoss Fuse

The Enterprise Service Bus is the endpoint publishing:

- **TriggerUserSubscription** a web service for retrieving user consumption data from Emivasa Virtual Office for past parametrized intervals and save them to the SmartH2O platform database.
- EmivasaCSV Apache Camel route for processing daily consumption data as CSV files.

In order to configure the port exposing the list of the available web services, you have to edit \$ESB-path\jboss-fuse\etc\jetty.xml and change the value for property jetty.port.

#### E.g.: http://localhost:9080/cxf

Also, ESB exposes its GUI on this port. Eg. http://localhost:9080 (admin / admin).

```
<!-- default port will be overwritten by pax-web configuration -->
<Set name="port">
<Property name="jetty.port" default="9080"/>
```

The user and password can be changed in \$ESB-pathjbossfuse\etc<user.properties file

```
# The password of the first user in the file will also be used
# as a registry (zookeeper) password
# unless a password is explicitly specified.
admin=admin,admin
```

In order to configure the port exposing the bundle of web services you have to edit \$ESB-path\jboss-fuse\etc\system.properties and change the value for property org.osgi.service.http.port.

```
# Default port for the OSGI HTTP Service
#
org.osgi.service.http.port=9081
```

ESB exposes the services on this port. E.g.: http://localhost:9081/cxf

To start the ESB, in a Command Prompt go to \$ESB-path\jboss-fuse\bin folder and launch start.bat.

To stop the ESB, in a Command Prompt go to \$ESB-path\jboss-fuse\bin folder and launch stop.bat.

To get the status of the ESB, in a Command Prompt go to \$ESB-path\jboss-fuse\bin
folder and launch status.bat.

Installing jboss-fuse as service:

```
$ESB-path\jboss-fuse\bin\fuse
JBossFuse:karaf@root> features:install wrapper
JBossFuse:karaf@root> wrapper:install -n JBossFuseService -d JBossFuseService -D ESB
service
JBossFuse:karaf@root> exit
```

Run as administrator:

```
$ESB-path\jboss-fuse\bin\JBossFuseService-service.bat install
```

From Services.msc set JBossFuseService-service as Automatic

Start JBossFuseService-service

#### **ESB** backend bundles

The ESB bundles represent unique access points for the backend services.

- emivasa-1.0.1-SNAPSHOT.jar is the bundle embedding TriggerUserSubscription web service The source code is available on Bitbucket at <a href="https://smarth2o-guest@bitbucket.org/smarth2o/emivasa-rest-triggerusersubscription.git">https://smarth2oguest@bitbucket.org/smarth2o/emivasa-resttriggerusersubscription.git</a>
- emivasa-csv-0.0.1-SNAPSHOT.jar is the bundle embedding EmivasaCSV -Apache Camel route for processing daily consumption data as CSV files The source code is available on Bitbucket at <a href="https://smarth2o-guest@bitbucket.org/smarth2o/emivasa-esb-csv-dailyconsumptionroute.git">https://smarth2o/emivasa-csb-csv-dailyconsumptionroute.git</a>

The bundles are installed by copying the .jar files in the \$ESB-path\jboss-fuse\deploy folder while the ESB server is running. After a successful deployment, the services are extracted and listed at http://localhost:9081/cxf

## 2.2.4 Customer Portal and Gamification Engine

The following figure presents an overview of the user interaction with the Customer Portal and Gamification Engine.

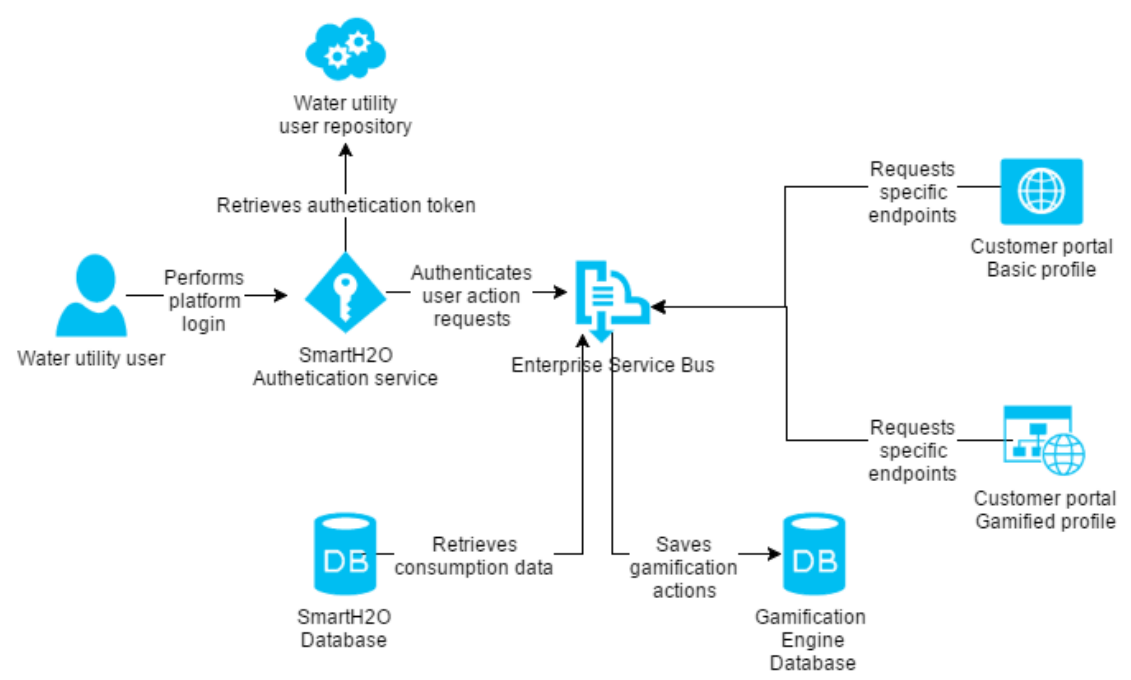

Figure 8.1 Overview of the user interaction with the Customer Portal and Gamification Engine

The Customer Portal (Basic profile) component interface specification has been defined in D6.2 Platform architecture and design, section 3.3, page 20 (under the name Water Utility Customer Portal).

The Customer Portal (Basic profile) services have been described In D2.3 Functional specification, section 6, page 34.

The Gamification Engine (Customer Portal - Gamified profile) component interface specification has been defined in D6.2 Platform architecture and design, section 3.4, page 24.

The Gamification Engine (Customer Portal - Gamified profile)services have been described In D2.3 Functional specification, section 7, page 45

#### Requirements:

- MySQL DBMS 5.6 (link)
- Java 1.8.0 or later (link)
- Apache Tomcat 6.x or later (link).

#### Installation package

The installation package is available here:

https://bitbucket.org/smarth2o/frontend-customerportal-

smarth2o/commits/tag/Release2.1

and it contains:

- Authentication, BootstrapStyleRarolab, Gamification, GamificationBackEndStyle, GamificationCustomRarolab, GamificationFrontEndStyle, NotificationMessageSample: the webratio source projecs
- Deployment/lib.zip: external libraries
- Deployment/community.7z: the deployed webapplication.

Page 27

Steps for installation:

#### 1. DB Installation (usr: root, pwd: password):

" community\_new\_newdata " Create a new database and import the sql file community\_new\_newdata.sql from:

https://bitbucket.org/smarth2o/emivasa-gedb-dump/commits/tag/Release2

#### 2. Application installation on Tomcat

- Unzip the **Deployment/community.7z** file and copy the **community** folder into the webapps folder of your Tomcat installation (henceforth tomcat webapps)
- configuration Change path of the invoked web services tomcat\_webapps/community/WEB-INF/classes/Webratio.properties:

```
var services_host_url = "http://89.121.250.90:8083/";
var local_host_url = "http://localhost:8080/"; tomcat address
services_host_url=http://89.121.250.90:8083/SmartH20 address of the invoked services
my host url=http://localhost tomcat address
my_host_port=8080 tomcat port for basic
my_host_internal_url=http://localhost tomcat address for internal invocations, tipically
"localhost"
my_host_name=community name of the application
my_host_port_ssl=8443
my_host_internal_port=8080
reward shipment=false whether rewards are shipped or collected in place
reward_score_decrease=false whether a reward claim causes a score decrease
sendNotificationEmail=true whether the email notification is enabled
emailAdmin=youradmin@gmail.com email administrator used when sendNotificationEmail is false
emailContactUs=smarth2o-help@idsia.ch email used for communication with the user
SMTP configuration
smtp_url=smtp.gmail.com
smtp port= 465
smtp_username=smarth20.project@gmail.com
smtp_password=yourpass
smtp default=prova@gmail.com
```

- Note1: the services\_host\_url must be configured with the url of the web server that • exposes the required external services (see 2.2.3)
- Note2: the SMTP server is used to send notification emails to customers and admin . (i.e. reward shipment notification, badge achieved notification etc). To enable the email notification set to true the parameter **sendNotificationEmail**. If it's disabled the GE will send the notification to the email address specified in emailAdmin (if any). Note2: reward\_shipment and reward\_score\_decrease are set on false for the EMIVASA scenario.
- Change the database configuration (url, username and password), updating the "dbx.hibernate.cfg.xml" file in the tomcat webapps/community/WEB-INF/classes of the applications:

```
<property name="connection.url">
      jdbc:mysql://localhost:<your_port>/community_new_newdata
</property>
<property name="connection.username">
      <your_user>
</propertv>
<property name="connection.password"></property
      <your_password>
</property>
```

From **Deployment/Ib.zip** add the two jar files under the **lib** folder of your Tomcat installation

• Grant R/W permission to Tomcat to the entire folder community. For UNIX:

```
sudo chown -R tomcat7 community/
sudo chgrp tomcat7 community/
```

• Start Tomcat

### Testing

The applications can be accessed using the following url:

- http://localhost:<your\_port>/community (customer frontend). The portal can be accessed using the following credentials:
- Basic profile
  - 1. username: ses.smart2o
    - 2. password: smarth2o
- Advanced profile
  - 3. username: ses2.smarth2o
  - 4. password: *smarth2o*
- https://localhost:< your\_port >/community/admin (admin frontend). The portal can be accessed using the following credentials:
  - o username: admin
  - o password: admin

#### Source code

The Webratio projects can be imported into thw Webratio IDE using the projects:

- Authentication,
- BootstrapStyleRarolab,
- Gamification,
- GamificationBackEndStyle,
- GamificationCustomRarolab,
- GamificationFrontEndStyle,
- NotificationMessageSample:

### Testing

The applications can be invoked locally at the following url:

- http://localhost:8080/community (frontend)
- http://localhost:8080/community/admin(backend)

The two versions of the portals can be accessed using the following credentials:

- Basic Version:
  - username: ses.smarth2o / password: smarth2o
- Advanced Version (gamified)
   username: Ses2.smarth2o / password: smarth2o

# 2.4 Games Platform

As an awareness and educatiaonal tool for water consumers Drop! The Question is the first production deployed game which composes the SmartH2O Games Platform, The following flow presents an overview of the user interaction with Drop! The Question game.

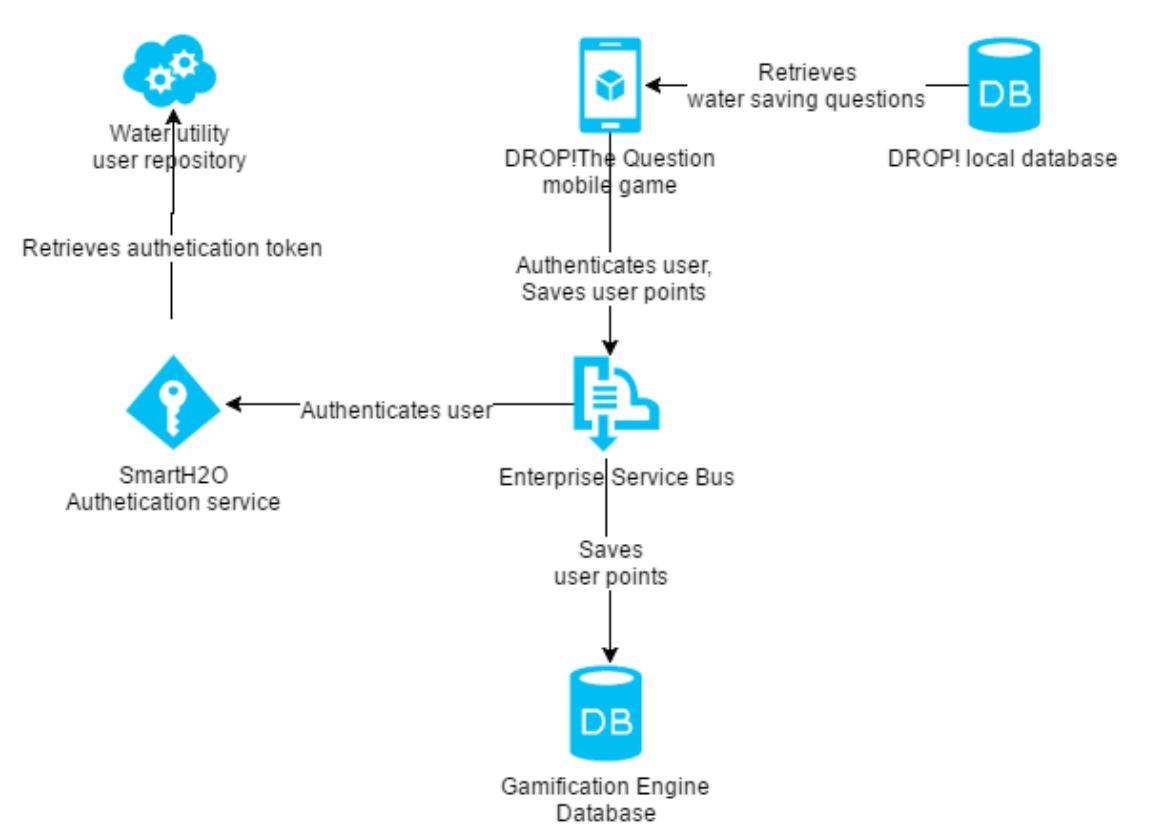

#### Figure 8.2 Overview of the user interaction with Drop! The Question mobile game

The Games Platform component interface specification has been defined in D6.2 Platform architecture and design, section 3.5, page 36

The Games Platform services have been described In D2.3 Functional specification, section 11, page 112.

Drop!TheQuestion has been developed as a native Android application using the Android SDK bundled with Android Studio, the official Android IDE, available for free at: http://developer.android.com/sdk/index.html.

The complete sources of DropTheQuestion are available for download at: <a href="https://bitbucket.org/smarth20/ses-mobileapp-drop/commits/tag/release2">https://bitbucket.org/smarth20/ses-mobileapp-drop/commits/tag/release2</a>

The source code of the game can be found under the "/app/src/main" folder. The game has been developed in compliance with the latest development guidelines published by Google, to achieve good performance on the widest range of targetable devices. More specifically, the application is designed to run on both smartphones and tablets and its minimum supported platform version is API level 15 (Android 4.0.3).

#### Deploy and testing procedure

The application has been developed as a native Android application to achieve fast performance and the maximum degree of reliability. The application is therefore coded in Java.

#### Requirements

- Android Studio (any version, <u>http://developer.android.com/sdk/index.html</u>, installation guide: <u>http://developer.android.com/sdk/installing/index.html?pkg=stu</u> dio)
- A working Android Virtual Device created via AVD Manager, included in Android Studio (guide: <a href="http://developer.android.com/tools/devices/managing-avds.html">http://developer.android.com/tools/devices/managing-avds.html</a>) or a physical Android device having USB debug enabled. In both cases, the device must support API level 15 at least.
- Backend: see later

### Building and Running Mobile App

Extract the content of the downloaded repository zip in a directory, launch Android Studio and choose "Open an existing Android Studio project" from the "Quick Start" menu. Navigate to the path of the directory in which the project was extracted and select it, as shown in the pictures below.

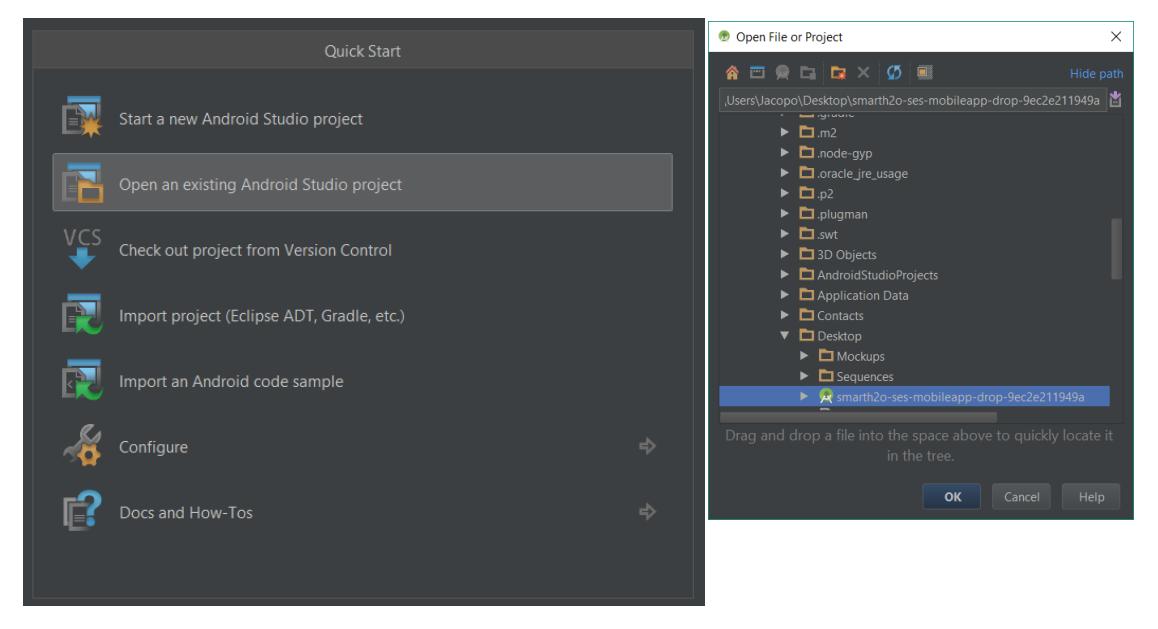

Figure 9. Building the mobile application.

Android Studio will automatically recreate the project structure and try to generate a Gradle build. During the compilation process, if any of the platform dependency fails, Android Studio will launch the embedded SDK Manager to download the needed packages. As this phase ends and the build is generated, the testing phase can start.

The project can be executed by clicking on the "Run" icon, choosing the "Run 'app'" from the contextual menu or by triggering the "Shift + f10" shortcut. A "Device Chooser" window will pop up, asking for a target testing device. As already mentioned, it is possible to choose a physical connected device (given that "USB debug" is enabled under the "Developer Options" of the device) or a virtual one (check "Launch emulator" and select the virtual device). Further information on running Android applications is provided at the following page: <a href="http://developer.android.com/training/basics/firstapp/running-app.html">http://developer.android.com/training/basics/firstapp/running-app.html</a>.

|        | smarth2o-ses-mobileapp-drop-9ec2e211949a - [C:\Users\                                                                       | copo\Desktop\smarth2o-ses-mobileapp-drop-9ec2e21194 | 9a] - Android Studio 1.5.1 |        | - 0                             | ×                     |
|--------|----------------------------------------------------------------------------------------------------|-----------------------------------------------------|----------------------------|--------|---------------------------------|-----------------------|
| Eile   | e <u>E</u> dit <u>V</u> iew <u>N</u> avigate <u>C</u> ode Analyze <u>R</u> efactor <u>R</u> uild<br>Ⅰ 📙 💋 🛩 → 😹 🕅 🗇 🔍 📿 💠 → | &un Iools VCS Window Help<br>∰app▼▶ 🛸 🕸 🎼 🌮 🖽 😵 🌉 置 | ?                          |        |                                 | Q 🛛                   |
| ß      |                                                                                                    |                                                     |                            |        |                                 |                       |
| ptures | 📫 Android 🔻 😳 ≑   🕸 -   ←<br>▼ 🖬 app                                                                                        |                                                     |                            |        |                                 | m<br>M                |
| C<br>0 | ► <b>D</b> manifests                                                                                                    |                                                     |                            | _      |                                 | wen f                 |
| -      | ▶ 🗖 java                                                                                                    | Device Chooser                                      |                            | ×      |                                 | rojec                 |
| rojec  | <ul> <li>Let res</li> <li>assets</li> </ul>                                                                                 |                                                     |                            |        |                                 | 21:                   |
| Ë      |                                                                                                    |                                                     |                            |        |                                 | 0                     |
| *      | build.gradle (Project: smarth2o-ses-mobileapp)                                                                              | Motorola Nexus 6 Android 5.1.1, API 22 Online       | Yes ZX1G                   | 425N78 |                                 | Gradle                |
| cture  | build.gradle (Module: app) proquard-rules pro (ProGuard Rules for app)                                                      |                                                     |                            |        |                                 |                       |
| : Stru | gradle.properties (Project Properties)                                                                                      |                                                     |                            |        |                                 |                       |
| 2      | settings.gradle (Project Settings)                                                                                          |                                                     |                            |        |                                 |                       |
|        | local.properties (SDK Location)                                                                                             |                                                     |                            |        |                                 |                       |
|        |                                                                                                    |                                                     |                            |        |                                 |                       |
|        |                                                                                                    |                                                     |                            |        |                                 |                       |
|        |                                                                                                    |                                                     |                            |        |                                 |                       |
|        |                                                                                                    |                                                     |                            |        |                                 |                       |
|        |                                                                                                    | Android virtual device: Large Tablet API 23 Goog    |                            |        |                                 |                       |
| es     |                                                                                                    | Use same device for future launches                 |                            |        |                                 |                       |
| avoril |                                                                                                    |                                                     |                            |        |                                 |                       |
| 2: F   |                                                                                                    |                                                     | OK Cancel                  |        |                                 |                       |
| ×      |                                                                                                    |                                                     |                            |        |                                 |                       |
| iants  |                                                                                                    |                                                     |                            |        |                                 | 🌻 An                  |
| d Var  |                                                                                                    |                                                     |                            |        |                                 | Idroid                |
| Ruil   |                                                                                                    |                                                     |                            |        |                                 | Mod                   |
| .#,    |                                                                                                    |                                                     |                            |        |                                 | Ē                     |
|        | Terminal 📃 0: Messages 👘 6: Android Monitor                                                                                 |                                                     |                            |        | Event Log Gradle C              | onsole                |
|        | num selected configuration                                                                                                  |                                                     |                            | n,     | a context. <no context=""></no> | - <u>-</u> - <u>-</u> |

Figure 10. Running the mobile application.

After having chosen the target device, the application will be deployed to the device, installed and finally launched. Notice that on devices running Android API level 23+ (Android Marshmallow), the application will ask for the permission to access the camera of the device at runtime, when the "Decode a card" mode is selected. This mode is conceived to play the game in conjunction with the Drop! board game.

### **Building and Running (Backend)**

### **Requirements**:

- MySQL DBMS 5.6 (link)
- Java 1.8.0 or later (link)
- Apache Tomcat 6.x or later (link).

### Installation package

The installation package is available here:

https://bitbucket.org/smarth2o/ses-rest-backenddrop/commits/tag/Release2 and contains:

- DropBackend and DropBackendStyle: the webratio source projects
- Deploy/Drop.war: the deployed webapplication.

Steps for installation:

### 1. DB Installation (usr: root, pwd: password):

Create a new database "drop" and import the sql file SES-DROP!DB-Dump.sqlfrom: <u>https://bitbucket.org/smarth2o/ses-dropdb-dump/commits/tag/Release2</u>

#### 2. Application installation on Tomcat

- Unzip the Deploy/Drop.war file and copy the Drop folder into the webapps folder of your Tomcat installation (henceforth tomcat\_webapps)
- Change configuration path of the invoked web services tomcat\_webapps/Drop/WEB-INF/classes/Webratio.properties:

```
services_host_url=http://89.121.250.90:8083/SmartH2O address of the invoked services
my_host_url=http://localhost tomcat address
my_host_port=8080 tomcat port for basic
my_host_internal_url=http://localhost tomcat address for internal invocations, tipically
"localhost"
my_host_name=drop name of the application
```

- Note1: the services\_host\_url must be configured with the url of the web server that exposes the required external services.
   Note2: the SMTP server is used to send notification emails to customers and admin (i.e. reward shipment notification, badge achieved notification etc). To enable the email notification set to true the parameter sendNotificationEmail. If it's disabled the GE will send the notification to the email address specified in emailAdmin (if any).
- Change the database configuration (url, username and password), updating the "dbx.hibernate.cfg.xml" file in the tomcat\_webapps/community/WEB-INF/classes of the applications:

• Grant R/W permission to Tomcat to the entire folder community. For UNIX:

```
sudo chown -R tomcat7 community/
sudo chgrp tomcat7 community/
```

Start Tomcat

#### Testing

Once deployed on the target device, the application can be run by clicking on the Drop icon that has been created on the dock panel of the device. It is possible to test the application in conjunction with the physical cards belonging to the Drop! Boardgame.

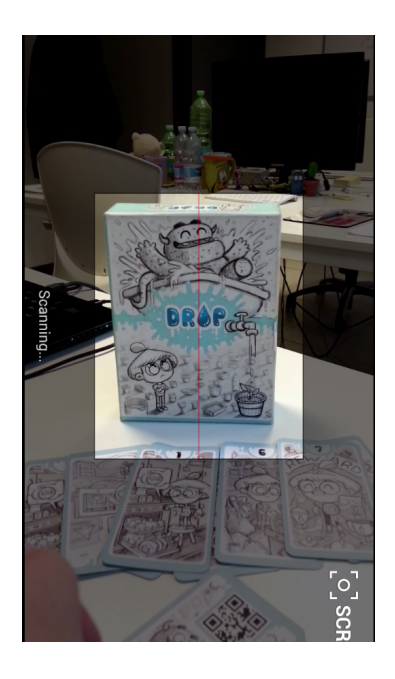

Figure 11. Testing the mobile application DROP!

# 2.4 Social network crawler and data analyser

This is a new component added to the SmartH2O platform second prototype.

## Requirements

These components use the MongoDB database. Thus, download and install the MongoDB version that suits your operating system.

## 2.4.1 Crawler

Download the Eclipse project "TwitterCrawler" from the bitbucket repository here:

https://bitbucket.org/smarth20/common-socialnetworkanalyticssmarth20

Look for the "relevantFiles" folder, and specify your search criteria in the text files:

- relevantHashtags.txt: hashtags (e.g., #WaterSustainability, #WaterConsumption)
- relevantKeywords.txt: common words (e.g., water, environment)
- relevantUsers.txt: Twitter users to track

Then, use Eclipse to extract a JAR file, selecting TwitterCrawlingPipeline as the main class.

Via the terminal, start the crawler

- either by using the command "java –jar << JARNAME>>" (in this case you are forced to maintain the session open, otherwise the crawler will be dropped and will stop retrieving tweets)
- or by using the command "nohup java –jar <<JARNAME>> &" (in case you want to close the terminal and let the crawler run alone; in this case, logs will be stored in the file nohup.out)

Tweets will be captured and stored in their raw format in the rawTweets collection.

## 2.4.2 Analyzer

NOTE: This project integrates with the crawler component, so you need to configure and start it first.

NOTE 2: The analysed (and positively classified) tweets will be stored in the Tweet collection in the MongoDB database.

Download the Eclipse project "TwitterStreamAnalyzer" from the bitbucket repository here:

https://smarth2o-guest@bitbucket.org/smarth2o/commonsocialnetworkanalytics-smarth2o.git

#### Installing OpenCV

The project has an important dependency that is not included in the provided Eclipse project, since there does not exist a portable version: the OpenCV library. Thus, to run the analyser, you will have to go through the following steps:

- 1. Download and install/compile the OpenCV (preferably 2.4.9) for your operating system
- 2. Insert the compiled version in the "lib/opencv-lib" folder in the Eclipse project. Include OpenCV in the build path of the Eclipse project.
  - a. If you cannot install/compile the suggested version (i.e., 2.4.9), then you will have to download the OpenCV JAR file related to the version you installed/compiled, and substitute the current version in the "lib/" folder with the one you downloaded

#### Extracting and executing the JAR file

Export the project with all the dependencies

Via the terminal, start the analyzer

- either by using the command "java –jar << JARNAME>>" (in this case you are forced to maintain the session open, otherwise the analyzer will be dropped and will stop analyzing tweets)
- or by using the command "nohup java –jar << JARNAME>> &" (in case you want to close the terminal and let the analyzer run alone; in this case, logs will be stored in the file nohup.out)

#### Executing the analyser without JAR file

Please notice that, in case the JAR extraction will fail, you can still extract the "src/" folder of the Eclipse project together with all the dependencies, and compile it via terminal, as follows:

```
.:lib:lib/mongo-java-driver-2.12.3.jar:lib/jsonic-
javac
                  -cp
1.3.0.jar:lib/langdetect.jar:lib/opencv-249.jar:lib/weka.jar:lib/json-
20090211.jar:lib/snowball-20051010.jar:lib/commons-lang3-
3.3.2.jar:lib/libsvm.jar:lib/wlsvm.jar:src
src/it/polimi/tweetcrawlingpipeline/pipeline/*.java
src/it/polimi/tweetcrawlingpipeline/classifiers/analyzers/*.java
src/it/polimi/tweetcrawlingpipeline/crawler/crawlers/*.java
src/it/polimi/tweetcrawlingpipeline/utils/*.java
src/it/polimi/tweetcrawlingpipeline/mongodb/*.java
src/it/polimi/tweetcrawlingpipeline/classifier/utils/*.java
src/it/polimi/tweetcrawlingpipeline/classifier/classificationresults/*.java
src/it/polimi/tweetcrawlingpipeline/classifier/objects/samples/*.java
src/it/polimi/tweetcrawlingpipeline/classifier/objects/dictionaries/*.java
src/it/polimi/tweetcrawlingpipeline/classifier/parameters/*.java
src/it/polimi/tweetcrawlingpipeline/classifier/objects/annotatedinstances/*.java
src/it/polimi/tweetcrawlingpipeline/classifier/objects/annotateddatasets/*.java
src/it/polimi/tweetcrawlingpipeline/classifier/visualobjects/*.java
src/it/polimi/tweetcrawlingpipeline/classifier/classifiers/*.java
src/it/polimi/tweetcrawlingpipeline/classifier/objects/*.java
src/it/polimi/tweetcrawlingpipeline/classifier/objects/trainingsets/*.java
src/it/polimi/tweetcrawlingpipeline/crawler/analyzers/*.java
src/it/polimi/tweetcrawlingpipeline/classifier/classifiers/factories/*.java
src/it/polimi/tweetcrawlingpipeline/classifier/objects/instances/*.java
src/it/polimi/tweetcrawlingpipeline/dataset/*.java
src/it/polimi/tweetcrawlingpipeline/mongodb/objects/*.java
src/it/polimi/tweetcrawlingpipeline/filters/*.java
```

Then, to launch the analyser, please use the following command:

```
nohup java -Djava.library.path="path-to-your-compiled-opencv" -cp
lib/*:src
it.polimi.tweetcrawlingpipeline.pipeline.TweetCrawlingPipeline &
```

# 2.5 Agent based modelling platform

The agent based model to test the main elements of the incentive model in Valencia, presented in the Deliverable 6.4, is based on the SmartH2O simulator discussed in the Deliverable D3.4, and whose first prototype has been extensively presented and discussed in the Deliverable D3.3. Remember that the model is not linked to the platform.

Here we report just the essential information concerning the software used for its development and the procedure to run a simulation.

The SH2O\_D33 model is implemented within the commercial simulation software AnyLogic (www.anylogic.com).

The AnyLogic file SH2O\_D33.alp of the model is located in the folder SH2O\_D33. The folder also contains:

- meteo\_table.xlsx: an excel file containing the chosen meteorological data that are going to be used during the simulation,
- results\_meteo\_classes.xlsx: an excel file containing the results on the available data described in the previous subsection, that is: (a) the properties of the obtained 5 meteorological classes ("meteo classes" page), (b) the obtained probability distributions for each of the 30 obtained consumption classes ("consumption classes" page), (c) the obtained single user behavioural model, that is, for each household, the probability distribution associated to each meteorological class ("user classification" page). In addition to that, a page "results validation" contains results discussed in section 3.6 about validation.
- Tegna-Google Maps-Cartina.png: a png map of the Tegna area,
- Tegna-Google Maps-Terreno.png: a satellite png map of the Tegna area
- a folder x3d: it contains the households' image files used as presentation shapes during the simulation;
- a folder containing the AnyLogic's database files used in the implementation of the model.

Start AnyLogic 7.2. If the Welcome page displays, close it.

Open the SH2O\_D33 model by selecting: File > Open and then selecting SH2O\_D33.alp located in the SH2O\_D33 folder. The model opens.

The ABM model is implemented within the commercial simulation software AnyLogic 7, University Researcher Edition (<u>www.anylogic.com</u>).

AnyLogic 7 is Java and Eclipse based application and has been tested on the following platforms:

- Microsoft Windows 10, x86-32 and x64
- Microsoft Windows 8, x86-32 and x64
- Microsoft Windows 7 SP1, x86-32 and x64
- Microsoft Windows Vista SP2, x86-32
- Apple Mac OS X 10.7.3 (Lion) or later, Universal

SuSE Linux, x86-32 (with installed GTK+, libwebkitgtk-1.0-0, libudev, libssl 0.9.8 and newer) Ubuntu Linux 10.04 or above, x86-32 (with installed GTK+, libwebkitgtk-1.0-0, libudev, libssl 0.9.8 and newer)

Java 2 Standard Edition 8.0 or later is needed to run AnyLogic model development environment. JRE is included in AnyLogic installation package for Windows, but needs to be installed independently on other platforms. For what concerns hardware recommendations, AnyLogic 7 installation requires 500MB of free disk space. It is recommended to have 2GB of
memory and modern processor for optimal performance.

Once the appropriate license has been bought and you have received the serial number, AnyLogic 7 University Researcher Edition can be downloaded directly from: http://www.anylogic.com/downloads

Once the correct version has been downloaded, some activation steps have to be followed.

Firstly, AnyLogic has to be installed. In order to do so, one has just to click on the downloaded installation application, and follow its simple instructions. Once the installation is finished, run AnyLogic. An activation wizard will show up automatically. Select the option "Request a permanent key. The key will be sent to you by e-mail". Click the "Next" button. The fact that such a request from the computer where you are going to use AnyLogic is needed, is because AnyLogic key is computer specific.

Next, in the new wizard page, fill in the identifying information and specify the serial number in the "Order ID" field. Check if you have chosen the correct License type ("University research"). Click the "Next" button again.

Shortly after sending the request you'll receive a confirmation of its receipt. The actual key will be sent to you in a separate email within one or two days.

Having received the activation key, run AnyLogic. The activation wizard will show up automatically (If you accidentally close it, select "Help | Activate product"). Select the option "Enter the Permanent Key that you received by email" and click the "Next" button. Copy the received activation key, paste it in the wizard field and click the "Next" button.

Activation is completed. The software is now fully functional and we can start running the model.

To conclude, we briefly present how to run the model SH2O\_RewardValencia\_statisticsNonLinearExpand. The corresponding AnyLogic file SH2O\_RewardValencia\_statisticsNonLinearExpand.alp is located in the folder called SH2O\_RewardValencia. The folder also contains two png images (back.png and statistics.png) used in the model, and some jar files automatically generated by the model itself.

Start AnyLogic 7. If the Welcome page displays, close it.

Open the SH2O\_RewardValencia\_statisticsNonLinearExpand model by selecting: *File > Open* and then selecting SH2O\_RewardValencia\_statisticsNonLinearExpand.alp located in the SH2O\_RewardValencia folder. The model opens, see Figure 12.

|                                                                                                    | AnyLogic University |
|----------------------------------------------------------------------------------------------------|---------------------|
| 🖸 • 😂 📓 🔞 🔗 🦻 👘 🗮 📾 🕢 • 🏇 • 🧧 🚀 💦 🗿 🚱 Get Support                                                                                                    |                     |
| 瀺 Projects 🛛 🙀 Palette 🗖 🗖                                                                                                    |                     |
| ▼       SH20_RewardValencia_statisticsNonLinearExpand         ▶       © ConsumptionRequest         ▶       © ConsumptionTypeHigh         ▶       © ConsumptionTypeMedium         ▶       © ConsumptionTypeMedium         ▶       ③ ConsumptionTypeMedium         ▶       ③ Household         ▶       ④ Main         ▶       ③ Supplier         ▶       ③ Statistics         ▶       ④ Simulation: Main         ●       Database |                     |

#### Figure 12: Opening window of the ABM model.

To start the simulation, proceeds as follows: locate the Run button and choose SH2O\_RewardValencia\_statisticsNonLinearExpand / Simulation from the list, as shown in Figure 13. After you start the model, the presentation window displays the launches experiment *Simulation*. Click the "Run" button to run the model

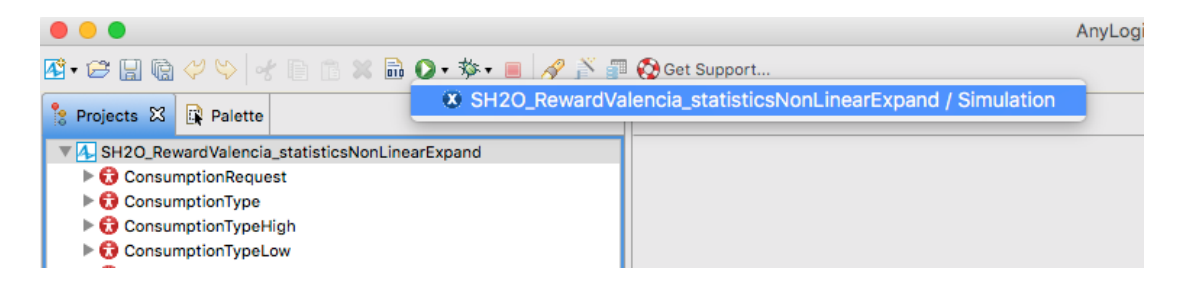

Figure 13. Selection of the Run button in the opening window.

# 3. Appendix A: SmartH2O platform database DDL script – second prototype

## 3.1 SES Demo Case script

```
CREATE DATABASE `smarth2o` /*!40100 DEFAULT CHARACTER SET utf8 */;
USE `smarth2o`;
#
# Source for table alert
#
CREATE TABLE `alert` (
  `oid` int(11) NOT NULL,
  `type` varchar(255) DEFAULT NULL,
  `level` int(11) DEFAULT NULL,
  `date` datetime DEFAULT NULL,
  `neutral user oid` int(11) DEFAULT NULL,
  `mail oid` int(11) DEFAULT NULL,
  PRIMARY KEY (`oid`),
  KEY `fk_alert_neutral_user` (`neutral_user_oid`),
  KEY `fk alert mail` (`mail oid`)
) ENGINE=InnoDB DEFAULT CHARSET=utf8;
# Source for table baseline
CREATE TABLE `baseline` (
  `oid` int(11) NOT NULL AUTO INCREMENT,
  `smart meter id` varchar(255) DEFAULT NULL,
  `smart_meter_oid` int(11) DEFAULT NULL,
  `total consumption` decimal(19,3) DEFAULT NULL,
  `year` year(4) DEFAULT NULL,
  PRIMARY KEY (`oid`),
  KEY `fk baseline smart meter` (`smart meter oid`)
) ENGINE=InnoDB AUTO INCREMENT=689 DEFAULT CHARSET=utf8;
# Source for table baseline corrado
CREATE TABLE `baseline_corrado` (
  `oid` int(11) NOT NULL AUTO INCREMENT,
  `smart meter oid` int(11) NOT NULL,
```

```
Page 40
```

```
`user` varchar(255) DEFAULT NULL,
  `household type` varchar(100) DEFAULT NULL,
  PRIMARY KEY (`oid`),
  KEY `meter oid idx` (`smart meter oid`)
) ENGINE=InnoDB AUTO INCREMENT=242 DEFAULT CHARSET=utf8;
# Source for table bill
CREATE TABLE `bill` (
  `oid` int(11) NOT NULL,
  `account number` varchar(255) DEFAULT NULL,
  `bill date` date DEFAULT NULL,
  `company` varchar(255) DEFAULT NULL,
  `volume charge` decimal(19,2) DEFAULT NULL,
  `service charge` decimal(19,2) DEFAULT NULL,
  `currency` varchar(255) DEFAULT NULL,
  `volume_eur_charge` decimal(19,2) DEFAULT NULL,
  `service eur charge` decimal(19,2) DEFAULT NULL,
  `exchange_rate` decimal(19,2) DEFAULT NULL,
  `exchange_date` date DEFAULT NULL,
  `household oid` int(11) DEFAULT NULL,
  PRIMARY KEY (`oid`),
  KEY `fk bill household` (`household_oid`)
) ENGINE=InnoDB DEFAULT CHARSET=utf8;
# Source for table billing price
CREATE TABLE `billing price` (
  `oid` int(11) NOT NULL,
  `month` varchar(255) DEFAULT NULL,
  `year` int(11) DEFAULT NULL,
  `company` varchar(255) DEFAULT NULL,
  `monthly service charge` decimal(19,2) DEFAULT NULL,
  `monthly_volume_charge` decimal(19,2) DEFAULT NULL,
  PRIMARY KEY (`oid`)
) ENGINE=InnoDB DEFAULT CHARSET=utf8;
# Source for table billing price bill
CREATE TABLE `billing price bill` (
  `billing price oid` int(11) NOT NULL,
```

```
D6.4 Version2.3
```

```
PRIMARY KEY (`billing price oid`,`bill_oid`),
  KEY `fk_billing_price_bill_billing` (`billing_price_oid`),
  KEY `fk billing price bill bill` (`bill oid`)
) ENGINE=InnoDB DEFAULT CHARSET=utf8;
# Source for table building
CREATE TABLE `building` (
  `oid` int(11) NOT NULL AUTO INCREMENT,
  `age` int(11) DEFAULT NULL,
  `building size` decimal(19,2) DEFAULT NULL,
  `address` varchar(255) DEFAULT NULL,
  `district oid` int(11) DEFAULT NULL,
  PRIMARY KEY (`oid`),
  KEY `fk building district` (`district oid`)
) ENGINE=InnoDB AUTO INCREMENT=534 DEFAULT CHARSET=utf8;
#
# Source for table complex_device_instance
#
CREATE TABLE `complex device instance` (
  `oid` int(11) NOT NULL,
  `efficiency` varchar(255) DEFAULT NULL,
  `ecomode` bit(1) DEFAULT NULL,
  `timer` bit(1) DEFAULT NULL,
  `device_type_oid` int(11) DEFAULT NULL,
  `household oid` int(11) DEFAULT NULL,
  PRIMARY KEY (`oid`),
  KEY `fk_complex_device_instance_dev` (`device_type_oid`),
  KEY `fk complex device instance hou` (`household oid`)
) ENGINE=InnoDB DEFAULT CHARSET=utf8;
#
# Source for table consumer segment
CREATE TABLE `consumer_segment` (
 `oid` int(11) NOT NULL,
  `name` varchar(255) DEFAULT NULL,
  `description` varchar(255) DEFAULT NULL,
 PRIMARY KEY (`oid`)
) ENGINE=InnoDB DEFAULT CHARSET=utf8;
```

`bill oid` int(11) NOT NULL,

```
#
# Source for table consumer_segment_neutral_user
#
CREATE TABLE `consumer segment neutral user` (
  `consumer segment oid` int(11) NOT NULL,
  `neutral user oid` int(11) NOT NULL,
  PRIMARY KEY (`consumer segment oid`, `neutral user oid`),
  KEY `fk consumer segment neutral us` (`consumer segment oid`),
  KEY `fk consumer segment neutral 2` (`neutral user oid`)
) ENGINE=InnoDB DEFAULT CHARSET=utf8;
# Source for table device consumption
#
CREATE TABLE `device consumption` (
  `oid` int(11) NOT NULL DEFAULT '0',
  `start_date` datetime DEFAULT NULL,
  `end date` datetime DEFAULT NULL,
  `device_consumption` decimal(19,2) DEFAULT NULL,
  `complex_device_instance_oid` int(11) DEFAULT NULL,
  `simple device instance oid` int(11) DEFAULT NULL,
 PRIMARY KEY (`oid`),
  KEY
                      `fk device consumption complex device instance`
(`complex device instance oid`),
  KEY
                       `fk device consumption simple device instance`
(`simple device instance oid`)
) ENGINE=InnoDB DEFAULT CHARSET=utf8;
# Source for table device type
CREATE TABLE `device type` (
  `oid` int(11) NOT NULL,
  `name` varchar(255) DEFAULT NULL,
  `icon` text,
  `type` varchar(255) DEFAULT NULL,
 PRIMARY KEY (`oid`)
) ENGINE=InnoDB DEFAULT CHARSET=utf8;
# Source for table district
#
CREATE TABLE `district` (
```

`oid` int(11) NOT NULL,

```
`zipcode` varchar(255) DEFAULT NULL,
  `country` varchar(255) DEFAULT NULL,
  `city` varchar(255) DEFAULT NULL,
  `name` varchar(255) DEFAULT NULL,
 PRIMARY KEY (`oid`)
) ENGINE=InnoDB DEFAULT CHARSET=utf8;
# Source for table feature
CREATE TABLE `feature` (
  `oid` int(11) NOT NULL,
  `type` varchar(255) DEFAULT NULL,
  `level` int(11) DEFAULT NULL,
  `consumer segment oid` int(11) DEFAULT NULL,
  PRIMARY KEY (`oid`),
  KEY `fk_feature_consumer_segment` (`consumer_segment_oid`)
) ENGINE=InnoDB DEFAULT CHARSET=utf8;
# Source for table granularity
CREATE TABLE `granularity` (
  `oid` int(11) NOT NULL AUTO INCREMENT,
  `granularity` varchar(255) DEFAULT NULL,
  `start date` date DEFAULT NULL,
  `end_date` date DEFAULT NULL,
  `user_oid` int(11) NOT NULL DEFAULT '0',
  PRIMARY KEY (`oid`),
  KEY `fk granularity user` (`user oid`)
     ENGINE=InnoDB AUTO INCREMENT=6201 DEFAULT CHARSET=utf8
)
ROW FORMAT=COMPACT;
# Source for table group
CREATE TABLE `group` (
  `oid` int(11) NOT NULL,
  `groupname` varchar(255) DEFAULT NULL,
  `module oid` int(11) DEFAULT NULL,
  PRIMARY KEY (`oid`),
  KEY `fk group module` (`module oid`)
) ENGINE=InnoDB DEFAULT CHARSET=utf8;
```

```
# Source for table group module
CREATE TABLE `group module` (
  `group oid` int(11) NOT NULL,
  `module oid` int(11) NOT NULL,
  PRIMARY KEY (`group oid`, `module oid`),
  KEY `fk group module group` (`group oid`),
  KEY `fk group module module` (`module oid`)
) ENGINE=InnoDB DEFAULT CHARSET=utf8;
# Source for table household
CREATE TABLE `household` (
  `oid` int(11) NOT NULL AUTO INCREMENT,
  `household size` decimal(19,2) DEFAULT NULL,
  `ownership` bit(1) DEFAULT NULL,
  `number pets` int(11) DEFAULT NULL,
  `household garden area` decimal(19,2) DEFAULT NULL,
  `household pool volume` decimal(19,2) DEFAULT NULL,
  `second` bit(1) DEFAULT NULL,
  `public` bit(1) DEFAULT NULL,
  `visible` bit(1) DEFAULT NULL,
  `household pool` bit(1) DEFAULT NULL,
  `household garden` bit(1) DEFAULT NULL,
  `family id` varchar(255) DEFAULT NULL,
  `smart_meter_oid` int(11) DEFAULT NULL,
  `building oid` int(11) DEFAULT NULL,
  `children9` int(11) DEFAULT NULL,
  `children5 9` int(11) DEFAULT NULL,
  `children0 4` int(11) DEFAULT NULL,
  `residency type` varchar(255) DEFAULT NULL,
  `number bathrooms` varchar(255) DEFAULT NULL,
  `number adults` int(11) DEFAULT NULL,
  `environmental_attitude` varchar(255) DEFAULT NULL,
  `irrigation system` bit(1) DEFAULT NULL,
  `house_plants` bit(1) DEFAULT NULL,
  `balcony plants` bit(1) DEFAULT NULL,
  `balcony irrigation` bit(1) DEFAULT NULL,
  PRIMARY KEY (`oid`),
  KEY `fk household smart meter` (`smart meter oid`),
  KEY `fk household building` (`building oid`)
) ENGINE=InnoDB AUTO INCREMENT=686 DEFAULT CHARSET=utf8;
```

```
# Source for table household_consumption
#
CREATE TABLE `household consumption` (
  `oid` int(11) NOT NULL AUTO INCREMENT,
  `consumption` decimal(19,3) DEFAULT NULL,
  `start date` datetime DEFAULT NULL,
  `end date` datetime DEFAULT NULL,
  `household oid` int(11) DEFAULT NULL,
  PRIMARY KEY (`oid`),
  KEY `fk household consumption house` (`household oid`)
) ENGINE=InnoDB AUTO INCREMENT=96983 DEFAULT CHARSET=utf8;
# Source for table mail
#
CREATE TABLE `mail` (
  `oid` int(11) NOT NULL,
  `description` varchar(255) DEFAULT NULL,
  `subject` varchar(255) DEFAULT NULL,
  `body` longtext,
  `language` varchar(255) DEFAULT NULL,
  PRIMARY KEY (`oid`)
) ENGINE=InnoDB DEFAULT CHARSET=utf8;
# Source for table media asset
CREATE TABLE `media asset` (
  `oid` int(11) NOT NULL,
  `title` varchar(255) DEFAULT NULL,
  `description` varchar(255) DEFAULT NULL,
  `duration` decimal(19,2) DEFAULT NULL,
  `author` varchar(255) DEFAULT NULL,
  `media` varchar(255) DEFAULT NULL,
  `img preview` varchar(255) DEFAULT NULL,
  PRIMARY KEY (`oid`)
) ENGINE=InnoDB DEFAULT CHARSET=utf8;
# Source for table meter reading
#
```

```
D6.4 Version2.3
```

```
CREATE TABLE `meter reading` (
 `oid` int(11) NOT NULL AUTO INCREMENT,
  `reading_date_time` datetime DEFAULT NULL,
  `company` varchar(255) DEFAULT NULL,
  `total consumption` decimal(19,3) DEFAULT NULL,
  `smart meter oid` int(11) DEFAULT NULL,
  `total consumption adjusted` decimal(19,3) DEFAULT NULL,
 PRIMARY KEY (`oid`),
 UNIOUE
                             KEY
                                                      `unique reading`
(`reading date time`,`smart meter oid`),
 KEY `fk_meter_reading_smart_meter` (`smart_meter_oid`)
) ENGINE=InnoDB AUTO INCREMENT=3818788 DEFAULT CHARSET=utf8;
#
# Source for table meter reading smdm
CREATE TABLE `meter reading smdm` (
  `oid` int(11) NOT NULL AUTO INCREMENT,
  `reading_date_time` datetime DEFAULT NULL,
  `total consumption` decimal(19,3) DEFAULT NULL,
  `smart_meter_id` varchar(255) DEFAULT NULL,
 PRIMARY KEY (`oid`),
 UNIQUE KEY `unique reading` (`reading date time`,`smart meter id`)
) ENGINE=InnoDB AUTO INCREMENT=1497689 DEFAULT CHARSET=utf8;
# Source for table meter reading temp
CREATE TABLE `meter reading temp` (
 `oid` int(11) NOT NULL AUTO INCREMENT,
  `reading date time` datetime DEFAULT NULL,
  `total consumption` decimal(19,3) DEFAULT NULL,
  `smart meter oid` int(11) DEFAULT NULL,
  `deviation` decimal(10,3) DEFAULT NULL,
 PRIMARY KEY (`oid`)
) ENGINE=InnoDB AUTO INCREMENT=462 DEFAULT CHARSET=utf8;
# Source for table meter reading weekly
CREATE TABLE `meter reading weekly` (
  `oid` int(11) NOT NULL AUTO INCREMENT,
  `reading date time` datetime DEFAULT NULL,
  `company` varchar(255) DEFAULT NULL,
```

```
`total_consumption` decimal(19,3) DEFAULT NULL,
  `smart meter oid` int(11) DEFAULT NULL,
  `total_consumption_adjusted` decimal(19,3) DEFAULT NULL,
  PRIMARY KEY (`oid`),
  UNIOUE
                             KEY
                                                      `unique reading`
(`reading date time`,`smart meter oid`),
  KEY `fk meter reading weekly smart meter` (`smart meter oid`)
) ENGINE=InnoDB AUTO INCREMENT=534270 DEFAULT CHARSET=utf8;
# Source for table meter reading weekly smdm
CREATE TABLE `meter reading weekly smdm` (
  `oid` int(11) NOT NULL AUTO INCREMENT,
  `reading date time` datetime DEFAULT NULL,
  `company` varchar(255) DEFAULT NULL,
  `total consumption` decimal(19,3) DEFAULT NULL,
  `smart meter oid` int(11) DEFAULT NULL,
  `total_consumption_adjusted` decimal(19,3) DEFAULT NULL,
  PRIMARY KEY (`oid`),
  UNIOUE
                             KEY
                                                      `unique reading`
(`reading date time`,`smart meter oid`)
) ENGINE=InnoDB DEFAULT CHARSET=utf8;
# Source for table module
#
CREATE TABLE `module` (
  `oid` int(11) NOT NULL,
  `moduleid` varchar(255) DEFAULT NULL,
  `moduledomainname` varchar(255) DEFAULT NULL,
 PRIMARY KEY (`oid`)
) ENGINE=InnoDB DEFAULT CHARSET=utf8;
# Source for table neutral user
#
CREATE TABLE `neutral user` (
  `user oid` int(11) NOT NULL AUTO INCREMENT,
  `registration date` date DEFAULT NULL,
  `family role` varchar(255) DEFAULT NULL,
  `house holder` bit(1) DEFAULT NULL,
  `educational level` varchar(255) DEFAULT NULL,
  `income rate` varchar(255) DEFAULT NULL,
```

```
`currency` varchar(255) DEFAULT NULL,
  `public` bit(1) DEFAULT NULL,
  `language` varchar(255) DEFAULT NULL,
  `temperature unit` varchar(255) DEFAULT NULL,
  `length unit` varchar(255) DEFAULT NULL,
  `household oid` int(11) DEFAULT NULL,
  PRIMARY KEY (`user oid`),
  KEY `fk neutral user_household` (`household_oid`),
  KEY `fk neutral user user` (`user oid`)
) ENGINE=InnoDB AUTO INCREMENT=928 DEFAULT CHARSET=utf8;
#
# Source for table neutral user media asset
CREATE TABLE `neutral user media asset` (
  `neutral user oid` int(11) NOT NULL,
  `media asset oid` int(11) NOT NULL,
  PRIMARY KEY (`neutral user oid`, `media asset oid`),
  KEY `fk neutral user mediaasset neu` (`neutral user oid`),
  KEY `fk_neutral_user_mediaasset_med` (`media_asset_oid`)
) ENGINE=InnoDB DEFAULT CHARSET=utf8;
# Source for table neutral user tip
#
CREATE TABLE `neutral user tip` (
  `neutral user oid` int(11) NOT NULL,
  `tip oid` int(11) NOT NULL,
  PRIMARY KEY (`neutral user oid`,`tip oid`),
  KEY `fk neutral user tip neutral us` (`neutral user oid`),
  KEY `fk neutral user tip tip` (`tip oid`)
) ENGINE=InnoDB DEFAULT CHARSET=utf8;
# Source for table newdata
CREATE TABLE `newdata` (
  `oid` int(11) NOT NULL AUTO_INCREMENT,
  `family ses id` varchar(255) DEFAULT NULL,
  `description` varchar(255) DEFAULT NULL,
  `smart meter ses id` varchar(255) DEFAULT NULL,
  `building ses id` int(11) DEFAULT NULL,
  `building real id` int(11) DEFAULT NULL,
  PRIMARY KEY (`oid`)
```

```
) ENGINE=InnoDB AUTO INCREMENT=695 DEFAULT CHARSET=latin1;
# Source for table simple device instance
CREATE TABLE `simple device instance` (
  `oid` int(11) NOT NULL,
  `number` int(11) DEFAULT NULL,
  `device_type_oid` int(11) DEFAULT NULL,
  `household oid` int(11) DEFAULT NULL,
  PRIMARY KEY (`oid`),
  KEY `fk simple device instance devi` (`device type oid`),
  KEY `fk simple device instance hous` (`household oid`)
) ENGINE=InnoDB DEFAULT CHARSET=utf8;
#
# Source for table smart meter
CREATE TABLE `smart_meter` (
  `oid` int(11) NOT NULL AUTO_INCREMENT,
  `smart meter id` varchar(255) DEFAULT NULL,
  `building oid` int(11) DEFAULT NULL,
  PRIMARY KEY (`oid`),
  KEY `fk smart meter building` (`building oid`)
) ENGINE=InnoDB AUTO INCREMENT=410 DEFAULT CHARSET=utf8;
# Source for table smart meter new
CREATE TABLE `smart meter new` (
  `oid` int(11) NOT NULL AUTO INCREMENT,
  `smart meter id` varchar(255) DEFAULT NULL,
  `building oid` int(11) DEFAULT NULL,
  PRIMARY KEY (`oid`),
 KEY `fk smart meter building` (`building oid`)
) ENGINE=InnoDB AUTO INCREMENT=317 DEFAULT CHARSET=utf8;
# Source for table sso token
#
CREATE TABLE `sso token` (
  `oid` int(11) NOT NULL AUTO INCREMENT,
  `token` varchar(255) DEFAULT NULL,
```

```
`username` varchar(255) DEFAULT NULL,
  `date` timestamp NULL DEFAULT CURRENT TIMESTAMP ON UPDATE
CURRENT TIMESTAMP,
  `ttl` varchar(255) DEFAULT NULL,
  `state` varchar(1) DEFAULT NULL,
  PRIMARY KEY (`oid`)
) ENGINE=InnoDB AUTO INCREMENT=4 DEFAULT CHARSET=utf8;
#
# Source for table tip
CREATE TABLE `tip` (
 `oid` int(11) NOT NULL,
  `name` varchar(255) DEFAULT NULL,
  `header` varchar(255) DEFAULT NULL,
  `body` longtext,
  `tipdate` date DEFAULT NULL,
  `language` varchar(255) DEFAULT NULL,
  PRIMARY KEY (`oid`)
) ENGINE=InnoDB DEFAULT CHARSET=utf8;
#
# Source for table unit of measurement
CREATE TABLE `unit of measurement` (
  `oid` int(11) NOT NULL,
  `physical_quantity` varchar(255) DEFAULT NULL,
  `primary unit` varchar(255) DEFAULT NULL,
  `secondary_unit` varchar(255) DEFAULT NULL,
  `conversion_coefficient` decimal(19,2) DEFAULT NULL,
  PRIMARY KEY (`oid`)
) ENGINE=InnoDB DEFAULT CHARSET=utf8;
#
# Source for table user
#
CREATE TABLE `user` (
  `oid` int(11) NOT NULL AUTO INCREMENT,
  `username` varchar(255) DEFAULT NULL,
  `password` varchar(255) DEFAULT NULL,
  `email` varchar(255) DEFAULT NULL,
  `first name` varchar(255) DEFAULT NULL,
  `last name` varchar(255) DEFAULT NULL,
  `birth date` varchar(255) DEFAULT NULL,
```

```
`internal` bit(1) DEFAULT NULL,
  `group oid` int(11) DEFAULT NULL,
  PRIMARY KEY (`oid`),
  KEY `fk user group` (`group oid`)
) ENGINE=InnoDB AUTO INCREMENT=931 DEFAULT CHARSET=utf8;
# Source for table user group
CREATE TABLE `user group` (
  `user_oid` int(11) NOT NULL,
  `group oid` int(11) NOT NULL,
 PRIMARY KEY (`user oid`,`group oid`),
 KEY `fk user group user` (`user oid`),
 KEY `fk user group group` (`group oid`)
) ENGINE=InnoDB DEFAULT CHARSET=utf8;
# Source for table weather condition
CREATE TABLE `weather condition` (
  `oid` int(11) NOT NULL,
  `start date` date DEFAULT NULL,
  `end date` date DEFAULT NULL,
  `rain fall` decimal(19,2) DEFAULT NULL,
  `average_temperature` decimal(19,2) DEFAULT NULL,
  `district oid` int(11) DEFAULT NULL,
  PRIMARY KEY (`oid`),
 KEY `fk_weather_condition_district` (`district_oid`)
) ENGINE=InnoDB DEFAULT CHARSET=utf8;
#
# Source for procedure adjustMeterReadings
CREATE DEFINER=`superadmin`@`%` PROCEDURE `adjustMeterReadings`()
BEGIN
 DECLARE c finished INTEGER DEFAULT 0;
 DECLARE c finished mr INTEGER DEFAULT 0;
 DECLARE c finished amr INTEGER DEFAULT 0;
 DECLARE v smart meter oid INTEGER DEFAULT 0;
 DECLARE mr smart meter oid INTEGER DEFAULT 0;
 DECLARE mr reading date time DATETIME;
```

```
DECLARE mr total consumption DECIMAL(19,3);
 DECLARE amr_smart_meter_oid INTEGER DEFAULT 0;
 DECLARE amr start date time DATETIME;
 DECLARE amr end date time DATETIME;
 DECLARE amr deviation DECIMAL(19,3);
 DECLARE old smart meter oid INTEGER;
 DECLARE old reading date time DATETIME;
 DECLARE old total consumption DECIMAL(19,3);
-- filtering out of range consumption and saving into
meter reading_temp table
 -- declare cursor for smart meter oid
 DECLARE smart meter oid cursor CURSOR FOR
        SELECT oid FROM smart meter;
 DECLARE CONTINUE HANDLER FOR SQLSTATE '02000' SET c finished = 1;
TRUNCATE meter reading temp;
 SET old total consumption :=0;
OPEN smart meter oid cursor;
 get smart meter id loop: LOOP
 FETCH NEXT FROM smart meter oid cursor INTO v smart meter oid;
 IF c finished = 1 THEN
    CLOSE smart meter oid cursor;
    LEAVE get smart meter id loop;
 END IF;
    BEGIN
        -- declare cursor for meter reading
        DECLARE meter reading cursor CURSOR FOR
                   smart_meter oid,
                                          reading_date_time,
        SELECT
total consumption FROM meter reading WHERE smart meter oid =
v_smart_meter_oid ORDER BY reading_date_time;
        DECLARE CONTINUE HANDLER FOR SQLSTATE '02000' SET
c finished mr = 1;
        OPEN meter reading cursor;
        get meter reading loop: LOOP
            FETCH NEXT FROM meter_reading_cursor
                                                               INTO
mr smart meter oid, mr reading date time, mr total consumption;
```

```
IF c finished mr = 1 THEN
             SET c finished mr = 0;
                CLOSE meter reading cursor;
                LEAVE get meter reading loop;
            END IF;
            IF old total consumption != 0 THEN
               IF (mr total consumption / old total consumption) >=
9 THEN
                  INSERT
                          INTO
                                  meter reading temp VALUES(null,
mr reading date time, mr total consumption, mr smart meter oid,
mr total consumption / old total consumption);
               END IF;
            END IF;
            IF old total consumption != 0 THEN
               IF (old total_consumption / mr_total_consumption) >=
9 THEN
                                 meter_reading_temp VALUES(null,
                  INSERT
                          INTO
old reading date time, old total consumption, old smart meter oid,
old total consumption / mr total consumption);
               END IF;
            END IF;
            SET old smart meter oid = mr smart meter oid;
            SET old reading date time = mr reading date time;
            SET old total consumption = mr total consumption;
        END LOOP get meter reading loop;
        SET old total consumption =0;
  END;
END LOOP get smart meter id loop;
          adjusting meter_reading.total_consumption into
 ___
total_consumption_adjusted
UPDATE meter reading
 SET total consumption adjusted = total consumption;
 BEGIN
    -- declare cursor for adjusting smart meter
     DECLARE adjusting meter reading cursor CURSOR FOR
                       smart meter oid, MIN(reading date time)
            SELECT
start date time,
                       MAX(reading date time)
                                               end date time,
MIN(deviation)
```

FROM meter reading temp GROUP BY smart\_meter\_oid; DECLARE CONTINUE HANDLER FOR SQLSTATE '02000' SET c finished\_amr = 1; OPEN adjusting meter reading cursor; get adjusting meter reading loop: LOOP FETCH NEXT FROM adjusting meter reading cursor INTO amr\_smart\_meter\_oid, amr\_start\_date\_time, amr\_end\_date\_time, amr deviation; IF c finished amr = 1 THEN SET c finished amr = 0;CLOSE adjusting meter reading cursor; LEAVE get adjusting meter reading loop; END IF; UPDATE meter reading SET total consumption adjusted = (CASE WHEN amr deviation > 800 THEN total consumption/1000 ELSE CASE WHEN amr deviation > 90 THEN total consumption/100 ELSE CASE WHEN amr deviation > 9 THEN total consumption/10 ELSE total consumption END END) WHERE smart\_meter\_oid = amr\_smart\_meter\_oid and reading\_date\_time >= amr\_start\_date\_time AND reading\_date\_time <=</pre> amr end date time; END LOOP get adjusting meter reading loop; END; END; # Source for procedure adjustMeterReadingsWeekly # DEFINER=`superadmin`@`%` PROCEDURE CREATE `adjustMeterReadingsWeekly`() BEGIN DECLARE c finished INTEGER DEFAULT 0; DECLARE c finished mr INTEGER DEFAULT 0; DECLARE c finished amr INTEGER DEFAULT 0; DECLARE v smart meter oid INTEGER DEFAULT 0;

DECLARE mr\_smart\_meter\_oid INTEGER DEFAULT 0; DECLARE mr\_reading\_date\_time DATETIME; DECLARE mr total consumption DECIMAL(19,3);

DECLARE amr\_smart\_meter\_oid INTEGER DEFAULT 0; DECLARE amr\_start\_date\_time DATETIME; DECLARE amr\_end\_date\_time DATETIME; DECLARE amr deviation DECIMAL(19,3);

DECLARE old\_smart\_meter\_oid INTEGER; DECLARE old\_reading\_date\_time DATETIME; DECLARE old\_total\_consumption DECIMAL(19,3);

-- filtering out of range consumption and saving into meter\_reading\_temp table

-- declare cursor for smart meter oid DECLARE smart\_meter\_oid\_cursor CURSOR FOR SELECT oid FROM smart\_meter; DECLARE CONTINUE HANDLER FOR SQLSTATE '02000' SET c\_finished = 1;

TRUNCATE meter\_reading\_temp; SET old\_total\_consumption :=0;

OPEN smart meter oid cursor;

get\_smart\_meter\_id\_loop: LOOP
FETCH NEXT FROM smart meter oid cursor INTO v smart meter oid;

IF c\_finished = 1 THEN
 CLOSE smart\_meter\_oid\_cursor;
 LEAVE get\_smart\_meter\_id\_loop;
END IF;

#### BEGIN

-- declare cursor for meter\_reading\_weekly DECLARE meter\_reading\_weekly\_cursor CURSOR FOR SELECT smart\_meter\_oid, reading\_date\_time, total\_consumption FROM meter\_reading\_weekly WHERE smart\_meter\_oid = v\_smart\_meter\_oid ORDER BY reading\_date\_time; DECLARE CONTINUE HANDLER FOR SQLSTATE '02000' SET c finished mr = 1;

OPEN meter reading weekly cursor;

get\_meter\_reading\_weekly\_loop: LOOP FETCH NEXT FROM meter reading weekly cursor TNTO mr\_smart\_meter\_oid, mr\_reading\_date\_time, mr\_total\_consumption; IF c finished mr = 1 THEN SET c finished mr = 0;CLOSE meter reading weekly cursor; LEAVE get meter reading weekly loop; END IF; IF old total consumption != 0 THEN IF (mr total consumption / old total consumption) >= 9 THEN INSERT INTO meter reading temp VALUES (null, mr reading date time, mr total consumption, mr smart meter oid, mr total consumption / old total consumption); END IF; END IF; IF old total consumption != 0 THEN IF (old total consumption / mr total consumption) >= 9 THEN INSERT INTO meter\_reading\_temp VALUES(null, old\_reading\_date\_time, old\_total\_consumption, old\_smart\_meter\_oid, old\_total\_consumption / mr\_total\_consumption); END IF; END IF; SET old smart meter oid = mr smart meter oid; SET old reading date time = mr reading date time; SET old total consumption = mr total consumption; END LOOP get meter\_reading\_weekly\_loop; SET old total consumption =0; END; END LOOP get smart meter id loop; \_\_\_ adjusting meter reading weekly.total consumption into total consumption adjusted UPDATE meter reading weekly SET total consumption adjusted = total consumption; BEGIN -- declare cursor for adjusting smart meter

DECLARE adjusting\_meter\_reading\_weekly\_cursor CURSOR FOR SELECT smart meter oid, MIN(reading date time) start date time, MAX(reading date time) end date time, MIN(deviation) FROM meter reading temp GROUP BY smart meter oid; DECLARE CONTINUE HANDLER FOR SQLSTATE '02000' SET c finished amr = 1; OPEN adjusting meter reading weekly cursor; get\_adjusting\_meter\_reading\_weekly\_loop: LOOP FETCH NEXT FROM adjusting meter reading weekly cursor INTO amr smart meter oid, amr start date time, amr end date time, amr deviation; IF c finished amr = 1 THEN SET c finished amr = 0;CLOSE adjusting meter reading weekly cursor; LEAVE get adjusting meter reading weekly loop; END IF; UPDATE meter reading weekly SET total consumption adjusted = (CASE WHEN amr deviation > 800 THEN total consumption/1000 CASE WHEN amr deviation > 90 THEN ELSE total consumption/100 ELSE CASE WHEN amr deviation > 9 THEN total consumption/10 ELSE total consumption END END) WHERE smart meter oid = amr\_smart\_meter\_oid and reading date time >= amr start date time AND reading date time <= amr end date time; END LOOP get adjusting meter reading weekly loop; END; END; # Source for procedure getGranularity # CREATE DEFINER=`superadmin`@`%` PROCEDURE `getGranularity`(`user\_id` int(11)) BEGIN DECLARE c finished INTEGER DEFAULT 0; DECLARE granularity VARCHAR(255) DEFAULT '';

```
DECLARE v user oid INTEGER DEFAULT 0;
 DECLARE v freq INTEGER DEFAULT 0;
 DECLARE v day start DATE;
 DECLARE v day end DATE;
 DECLARE v recno INTEGER DEFAULT 0;
 DECLARE old v user oid INTEGER DEFAULT 0;
 DECLARE old v freq INTEGER DEFAULT 0;
 DECLARE old v day start DATE;
 DECLARE old v day end DATE;
 DECLARE old v recno INTEGER DEFAULT 0;
 -- declare cursor for granularity
 DECLARE c granularity cursor CURSOR FOR
 select oid, min(dif) as frequency, ziual as day start, ziua2 as
day end, recno
 from
(select T2.oid, DATEDIFF(T2.ziua2, T1.ziua1) dif, T1.ziua1, T2.ziua2, T1.recno1 recno from
(select
              u.oid,
                        date(m.reading date time)
                                                           ziual,
count(date(m.reading date time)) recnol
           from meter reading m
           left outer join smart meter sm on sm.oid =
m.smart meter oid
           left outer join household h on sm.oid =
h.smart meter oid
           left outer join building b on b.oid = h.building oid
           left outer join neutral user nu on nu.household oid =
h.oid
       left outer join user u on u.oid = nu.user oid
           where u.oid = user id
group by date(m.reading date time)
order by date (m.reading date time) desc) T1 JOIN
 (select
              u.oid,
                           date(m.reading date time)
                                                           ziua2,
count(date(m.reading_date_time)) recno2
           from meter reading m
           left outer join smart meter sm on sm.oid =
m.smart meter oid
           left
                 outer join household h on sm.oid =
h.smart meter oid
           left outer join building b on b.oid = h.building oid
           left outer join neutral user nu on nu.household oid =
h.oid
       left outer join user u on u.oid = nu.user oid
           where u.oid = user id
 group by date (m.reading date time)
 order by date(m.reading date time)
                                      desc) T2 ON T1.ziual <
```

```
T2.ziua2)e
 group by e.ziua2
 order by day_end;
 DECLARE CONTINUE HANDLER FOR SQLSTATE '02000' SET c finished = 1;
 DELETE FROM granularity WHERE user oid = user id;
 OPEN c granularity cursor;
granularity_loop: LOOP
FETCH NEXT FROM c granularity cursor INTO v user oid, v freq,
v_day_start, v_day_end, v_recno;
 IF c finished = 1 THEN
    CLOSE c granularity cursor;
     LEAVE granularity loop;
 END IF;
 IF old_v_freq != v_freq THEN
   IF v_{freq} = 1 THEN
      IF v recno > 1 THEN
        SET granularity = 'hourly';
     ELSE
        SET granularity = 'daily';
      END IF;
   ELSE
         IF v freq >= 7 THEN
           SET granularity = 'weekly';
         ELSE
                 IF v freq >= 30 THEN
                  SET granularity = 'monthly';
                END IF;
         END IF;
   END IF;
   INSERT INTO granularity(granularity, start_date, end_date,
user_oid) VALUES(granularity, v_day_start, v_day_end, v_user_oid);
END IF;
 SET old v user oid = v user oid;
 SET old v freq = v freq;
 SET old v day start = v day start;
 SET old_v_day_end = v day end;
 SET old v recno = v recno;
```

```
END LOOP granularity_loop;
END;
#
# Source for function RowNum
#
CREATE DEFINER=`superadmin`@`%` FUNCTION `RowNum`() RETURNS int(11)
BEGIN
    SET @current_row = 0;
    SET @current row := @current row + 1;
 RETURN @current row;
END;
#
# Foreign keys for table alert
#
ALTER TABLE `alert`
ADD CONSTRAINT `fk alert mail` FOREIGN KEY (`mail oid`) REFERENCES
`mail` (`oid`),
       CONSTRAINT `fk alert neutral_user` FOREIGN
ADD
                                                          KEY
(`neutral user oid`) REFERENCES `neutral user` (`user oid`);
# Foreign keys for table baseline
#
ALTER TABLE `baseline`
ADD CONSTRAINT `fk baseline smart meter` FOREIGN KEY
(`smart meter oid`) REFERENCES `smart meter` (`oid`);
# Foreign keys for table baseline corrado
#
ALTER TABLE `baseline corrado`
ADD CONSTRAINT `meter oid` FOREIGN KEY (`smart meter oid`)
REFERENCES `smart_meter` (`oid`) ON DELETE CASCADE ON UPDATE
CASCADE;
#
# Foreign keys for table bill
#
```

ALTER TABLE `device consumption`

ADD CONSTRAINT `fk\_bill\_household` FOREIGN KEY (`household\_oid`) REFERENCES `household` (`oid`); # # Foreign keys for table billing price bill # ALTER TABLE `billing\_price\_bill` ADD CONSTRAINT `fk billing\_price\_bill\_bill` FOREIGN KEY (`bill\_oid`) REFERENCES `bill` (`oid`), ADD CONSTRAINT `fk billing price bill billing` FOREIGN KEY (`billing price oid`) REFERENCES `billing price` (`oid`); # # Foreign keys for table building ALTER TABLE `building` ADD CONSTRAINT `fk building district` FOREIGN KEY (`district oid`) REFERENCES `district` (`oid`); # # Foreign keys for table complex device instance # ALTER TABLE `complex\_device\_instance` ADD CONSTRAINT `fk complex device instance dev` FOREIGN KEY (`device type oid`) REFERENCES `device type` (`oid`), ADD CONSTRAINT `fk complex\_device\_instance\_hou` FOREIGN KEY (`household oid`) REFERENCES `household` (`oid`); # # Foreign keys for table consumer segment neutral user # ALTER TABLE `consumer segment neutral user` ADD CONSTRAINT `fk\_consumer\_segment\_neutral\_2` FOREIGN (`neutral\_user\_oid`) REFERENCES `neutral\_user` (`user\_oid`), KEY ADD CONSTRAINT `fk consumer segment neutral us` FOREIGN KEY (`consumer segment oid`) REFERENCES `consumer segment` (`oid`); # Foreign keys for table device consumption #

ALTER TABLE `bill`

ADD CONSTRAINT `fk\_device\_consumption\_complex\_device\_instance` FOREIGN KEY (`complex\_device\_instance\_oid`) REFERENCES `complex\_device\_instance` (`oid`), ADD CONSTRAINT `fk\_device\_consumption\_simple\_device\_instance` FOREIGN KEY (`simple device instance oid`) REFERENCES `simple device instance` (`oid`); # # Foreign keys for table feature # ALTER TABLE `feature` ADD CONSTRAINT `fk feature consumer segment` FOREIGN KEY (`consumer segment oid`) REFERENCES `consumer segment` (`oid`); # # Foreign keys for table granularity # ALTER TABLE `granularity` ADD CONSTRAINT `fk granularity user` FOREIGN KEY (`user\_oid`) REFERENCES `user` (`oid`); # # Foreign keys for table group # ALTER TABLE `group` ADD CONSTRAINT `fk group module` FOREIGN KEY (`module\_oid`) REFERENCES `module` (`oid`); # # Foreign keys for table group module # ALTER TABLE `group module` ADD CONSTRAINT `fk\_group\_module\_group` FOREIGN KEY (`group\_oid`) REFERENCES `group` (`oid`), ADD CONSTRAINT `fk\_group\_module\_module` FOREIGN KEY (`module\_oid`) REFERENCES `module` (`oid`); # # Foreign keys for table household # ALTER TABLE `household` ADD CONSTRAINT `fk household building` FOREIGN KEY (`building oid`) REFERENCES `building` (`oid`), ADD `fk household smart meter` FOREIGN CONSTRAINT KEY

D6.4 Version2.3

```
(`smart meter oid`) REFERENCES `smart meter` (`oid`);
#
# Foreign keys for table household consumption
ALTER TABLE `household consumption`
ADD CONSTRAINT `fk household consumption_house` FOREIGN KEY
(`household oid`) REFERENCES `household` (`oid`);
#
# Foreign keys for table meter reading
#
ALTER TABLE `meter reading`
ADD CONSTRAINT `fk_meter_reading_smart_meter` FOREIGN KEY (`smart_meter_oid`) REFERENCES `smart_meter` (`oid`);
#
# Foreign keys for table meter reading weekly
ALTER TABLE `meter_reading_weekly`
ADD CONSTRAINT `fk meter_reading_weekly_smart_meter` FOREIGN KEY
(`smart meter oid`) REFERENCES `smart meter` (`oid`);
#
# Foreign keys for table neutral user
#
ALTER TABLE `neutral_user`
ADD CONSTRAINT `fk neutral user user` FOREIGN KEY (`user oid`)
REFERENCES `user` (`oid`),
       CONSTRAINT `fk neutral user household` FOREIGN KEY
ADD
(`household_oid`) REFERENCES `household` (`oid`);
#
# Foreign keys for table neutral user media asset
#
ALTER TABLE `neutral_user_media_asset`
ADD CONSTRAINT `fk_neutral_user_mediaasset_med`
(`media_asset_oid`) REFERENCES `media_asset` (`oid`),
                                                         FOREIGN
                                                                   KEY
ADD CONSTRAINT `fk_neutral_user_mediaasset_neu`
                                                         FOREIGN
                                                                     KEY
(`neutral user oid`) REFERENCES `neutral user` (`user oid`);
# Foreign keys for table neutral_user_tip
```

```
D6.4 Version2.3
```

```
ALTER TABLE `neutral_user_tip`
ADD CONSTRAINT `fk_neutral_user_tip_neutral_us` FOREIGN
                                                             KEY
(`neutral_user_oid`) REFERENCES `neutral_user` (`user oid`),
ADD CONSTRAINT `fk neutral_user_tip_tip` FOREIGN KEY (`tip_oid`)
REFERENCES `tip` (`oid`);
#
# Foreign keys for table simple device instance
#
ALTER TABLE `simple_device_instance`
ADD CONSTRAINT `fk_simple_device_instance_devi`
                                                   FOREIGN KEY
(`device_type_oid`) REFERENCES `device_type` (`oid`),
ADD CONSTRAINT `fk_simple_device_instance_hous` FOREIGN KEY
(`household oid`) REFERENCES `household` (`oid`);
#
# Foreign keys for table smart meter
#
ALTER TABLE `smart meter`
ADD CONSTRAINT `fk_smart_meter_building` FOREIGN KEY
(`building_oid`) REFERENCES `building` (`oid`);
#
# Foreign keys for table user
#
ALTER TABLE `user`
ADD CONSTRAINT `fk user group` FOREIGN KEY (`group oid`) REFERENCES
`group` (`oid`);
#
# Foreign keys for table user group
#
ALTER TABLE `user_group`
ADD CONSTRAINT `fk user group group` FOREIGN KEY (`group oid`)
REFERENCES `group` (`oid`),
ADD CONSTRAINT `fk user group_user` FOREIGN KEY (`user_oid`)
REFERENCES `user` (`oid`);
#
# Foreign keys for table weather condition
#
```

```
#
```

```
ALTER TABLE `weather_condition`

ADD CONSTRAINT `fk_weather_condition_district` FOREIGN KEY

(`district_oid`) REFERENCES `district` (`oid`);

/*!40111 SET SQL_NOTES=@OLD_SQL_NOTES */;

/*!40101 SET SQL_MODE=@OLD_SQL_MODE */;
```

### 3.2 EMIVASA Demo Case script

```
CREATE DATABASE `smarth2o emi` /*!40100 DEFAULT CHARACTER SET utf8
*/;
USE `smarth2o emi`;
# Source for table alert
#
CREATE TABLE `alert` (
  `oid` int(11) NOT NULL,
  `type` varchar(255) DEFAULT NULL,
  `level` int(11) DEFAULT NULL,
  `date` datetime DEFAULT NULL,
  `neutral_user_oid` varchar(255) DEFAULT NULL,
  `mail oid` int(11) DEFAULT NULL,
  PRIMARY KEY (`oid`),
  KEY `fk_alert_neutral_user` (`neutral_user_oid`),
  KEY `fk alert mail` (`mail oid`)
) ENGINE=InnoDB DEFAULT CHARSET=utf8;
#
# Source for table baseline
CREATE TABLE `baseline` (
 `oid` int(11) NOT NULL AUTO INCREMENT,
  `smart_meter_id` varchar(255) DEFAULT NULL,
  `smart meter oid` int(11) DEFAULT NULL,
  `total consumption` decimal(19,3) DEFAULT NULL,
  `year` year(4) DEFAULT NULL,
  PRIMARY KEY (`oid`)
) ENGINE=InnoDB AUTO INCREMENT=29 DEFAULT CHARSET=utf8;
#
# Source for table bill
CREATE TABLE `bill` (
  `oid` int(11) NOT NULL,
```

```
`account_number` varchar(255) DEFAULT NULL,
  `bill date` date DEFAULT NULL,
  `company` varchar(255) DEFAULT NULL,
  `volume charge` decimal(19,2) DEFAULT NULL,
  `service charge` decimal(19,2) DEFAULT NULL,
  `currency` varchar(255) DEFAULT NULL,
  `volume eur charge` decimal(19,2) DEFAULT NULL,
  `service eur charge` decimal(19,2) DEFAULT NULL,
  `exchange rate` decimal(19,2) DEFAULT NULL,
  `exchange date` date DEFAULT NULL,
  `household oid` int(11) DEFAULT NULL,
  PRIMARY KEY (`oid`),
  KEY `fk bill household` (`household oid`)
) ENGINE=InnoDB DEFAULT CHARSET=utf8;
# Source for table billing price
CREATE TABLE `billing price` (
  `oid` int(11) NOT NULL,
  `month` varchar(255) DEFAULT NULL,
  `year` int(11) DEFAULT NULL,
  `company` varchar(255) DEFAULT NULL,
  `monthly service charge` decimal(19,2) DEFAULT NULL,
  `monthly volume charge` decimal(19,2) DEFAULT NULL,
  PRIMARY KEY (`oid`)
) ENGINE=InnoDB DEFAULT CHARSET=utf8;
# Source for table billing price bill
#
CREATE TABLE `billing price bill` (
  `billing price oid` int(11) NOT NULL,
  `bill oid` int(11) NOT NULL,
  PRIMARY KEY (`billing price oid`,`bill oid`),
  KEY `fk billing price bill billing` (`billing price oid`),
  KEY `fk billing price bill bill` (`bill oid`)
) ENGINE=InnoDB DEFAULT CHARSET=utf8;
# Source for table building
CREATE TABLE `building` (
  `oid` int(11) NOT NULL AUTO INCREMENT,
```

```
D6.4 Version2.3
```

```
`building size` decimal(19,2) DEFAULT NULL,
  `address` varchar(255) DEFAULT NULL,
  `district oid` int(11) DEFAULT NULL,
  PRIMARY KEY (`oid`),
  KEY `fk building district` (`district oid`)
) ENGINE=InnoDB AUTO INCREMENT=1616 DEFAULT CHARSET=utf8;
# Source for table complex device instance
CREATE TABLE `complex device instance` (
  `oid` int(11) NOT NULL,
  `efficiency` varchar(255) DEFAULT NULL,
  `ecomode` bit(1) DEFAULT NULL,
  `timer` bit(1) DEFAULT NULL,
  `device type oid` int(11) DEFAULT NULL,
  `household oid` int(11) DEFAULT NULL,
  PRIMARY KEY (`oid`),
  KEY `fk_complex_device_instance_dev` (`device_type_oid`),
  KEY `fk complex device instance hou` (`household oid`)
) ENGINE=InnoDB DEFAULT CHARSET=utf8;
# Source for table consumer segment
CREATE TABLE `consumer segment` (
  `oid` int(11) NOT NULL,
  `name` varchar(255) DEFAULT NULL,
  `description` varchar(255) DEFAULT NULL,
  PRIMARY KEY (`oid`)
) ENGINE=InnoDB DEFAULT CHARSET=utf8;
# Source for table consumer segment neutral user
CREATE TABLE `consumer segment neutral user` (
  `consumer_segment_oid` int(11) NOT NULL,
  `neutral user oid` varchar(255) NOT NULL,
  PRIMARY KEY (`consumer segment oid`, `neutral user oid`),
  KEY `fk consumer segment neutral us` (`consumer segment oid`),
 KEY `fk consumer segment neutral 2` (`neutral user oid`)
) ENGINE=InnoDB DEFAULT CHARSET=utf8;
```

`age` int(11) DEFAULT NULL,

```
#
# Source for table device consumption
#
CREATE TABLE `device consumption` (
  `oid` int(11) NOT NULL DEFAULT '0',
  `start date` datetime DEFAULT NULL,
  `end date` datetime DEFAULT NULL,
  `device consumption` decimal(19,2) DEFAULT NULL,
  `complex device instance oid` int(11) DEFAULT NULL,
  `simple device instance oid` int(11) DEFAULT NULL,
  PRIMARY KEY (`oid`),
 KEY
                       `fk device consumption complex device instance`
(`complex device instance oid`),
 KEY
                       `fk device consumption simple device instance`
(`simple device instance oid`)
) ENGINE=InnoDB DEFAULT CHARSET=utf8;
#
# Source for table device type
CREATE TABLE `device_type` (
  `oid` int(11) NOT NULL,
  `name` varchar(255) DEFAULT NULL,
  `icon` text,
  `type` varchar(255) DEFAULT NULL,
  PRIMARY KEY (`oid`)
) ENGINE=InnoDB DEFAULT CHARSET=utf8;
# Source for table district
CREATE TABLE `district` (
  `oid` int(11) NOT NULL,
  `zipcode` varchar(255) DEFAULT NULL,
  `country` varchar(255) DEFAULT NULL,
  `city` varchar(255) DEFAULT NULL,
  `name` varchar(255) DEFAULT NULL,
  PRIMARY KEY (`oid`)
) ENGINE=InnoDB DEFAULT CHARSET=utf8;
#
# Source for table emivasa log
#
```

```
`id` int(11) NOT NULL AUTO INCREMENT,
  `timestamp` timestamp NULL DEFAULT NULL,
  `user id` varchar(255) DEFAULT NULL,
  `readings inserted` int(11) DEFAULT NULL,
  `message payload` varchar(1000) DEFAULT NULL,
  PRIMARY KEY (`id`)
) ENGINE=InnoDB AUTO INCREMENT=2405 DEFAULT CHARSET=latin1;
# Source for table emivasa readings completed
#
CREATE TABLE `emivasa readings completed` (
  `id` int(11) NOT NULL AUTO INCREMENT,
  `timestamp` timestamp NULL DEFAULT NULL,
  `user id` varchar(255) DEFAULT NULL,
 PRIMARY KEY (`id`)
) ENGINE=InnoDB AUTO INCREMENT=2405 DEFAULT CHARSET=latin1;
#
# Source for table feature
#
CREATE TABLE `feature` (
  `oid` int(11) NOT NULL,
  `type` varchar(255) DEFAULT NULL,
  `level` int(11) DEFAULT NULL,
  `consumer_segment_oid` int(11) DEFAULT NULL,
  PRIMARY KEY (`oid`),
 KEY `fk_feature_consumer_segment` (`consumer_segment oid`)
) ENGINE=InnoDB DEFAULT CHARSET=utf8;
#
# Source for table granularity
CREATE TABLE `granularity` (
  `oid` int(11) NOT NULL AUTO INCREMENT,
  `granularity` varchar(255) DEFAULT NULL,
  `start_date` date DEFAULT NULL,
  `end date` date DEFAULT NULL,
  `user oid` varchar(255) NOT NULL DEFAULT '',
  PRIMARY KEY (`oid`),
 KEY `fk granularity user` (`user oid`)
    ENGINE=InnoDB AUTO INCREMENT=236 DEFAULT CHARSET=utf8
ROW FORMAT=COMPACT;
```

CREATE TABLE `emivasa log` (

```
# Source for table group
#
CREATE TABLE `group` (
  `oid` int(11) NOT NULL,
  `groupname` varchar(255) DEFAULT NULL,
  `module oid` int(11) DEFAULT NULL,
  PRIMARY KEY (`oid`),
  KEY `fk group module` (`module oid`)
) ENGINE=InnoDB DEFAULT CHARSET=utf8;
# Source for table group module
CREATE TABLE `group module` (
  `group_oid` int(11) NOT NULL,
  `module oid` int(11) NOT NULL,
  PRIMARY KEY (`group_oid`, `module_oid`),
  KEY `fk_group_module_group` (`group_oid`),
  KEY `fk group module module` (`module oid`)
) ENGINE=InnoDB DEFAULT CHARSET=utf8;
#
# Source for table household
CREATE TABLE `household` (
  `oid` int(11) NOT NULL AUTO INCREMENT,
  `household size` decimal(19,2) DEFAULT NULL,
  `ownership` bit(1) DEFAULT NULL,
  `number pets` int(11) DEFAULT NULL,
  `household garden area` decimal(19,2) DEFAULT NULL,
  `household pool volume` decimal(19,2) DEFAULT NULL,
  `second` bit(1) DEFAULT NULL,
  `public` bit(1) DEFAULT NULL,
  `visible` bit(1) DEFAULT NULL,
  `household pool` bit(1) DEFAULT NULL,
  `household_garden` bit(1) DEFAULT NULL,
  `family id` varchar(255) DEFAULT NULL,
  `smart meter oid` int(11) DEFAULT NULL,
  `building oid` int(11) DEFAULT NULL,
  `children9` int(11) DEFAULT NULL,
  `children5 9` int(11) DEFAULT NULL,
  `children0 4` int(11) DEFAULT NULL,
```

```
SmartH2O – Platform Implementation and Integration – 2<sup>nd</sup> Prototype
```

```
`number bathrooms` varchar(255) DEFAULT NULL,
  `number_adults` int(11) DEFAULT NULL,
  `environmental attitude` varchar(255) DEFAULT NULL,
  `irrigation system` bit(1) DEFAULT NULL,
  `house plants` bit(1) DEFAULT NULL,
  `balcony plants` bit(1) DEFAULT NULL,
  `balcony irrigation` bit(1) DEFAULT NULL,
  PRIMARY KEY (`oid`),
  KEY `fk household smart meter` (`smart meter oid`),
  KEY `fk household building` (`building oid`)
) ENGINE=InnoDB AUTO INCREMENT=1616 DEFAULT CHARSET=utf8;
# Source for table household consumption
CREATE TABLE `household consumption` (
  `oid` int(11) NOT NULL AUTO INCREMENT,
  `consumption` decimal(19,3) DEFAULT NULL,
  `start_date` datetime DEFAULT NULL,
  `end date` datetime DEFAULT NULL,
  `household oid` int(11) DEFAULT NULL,
  PRIMARY KEY (`oid`),
  KEY `fk household consumption house` (`household oid`)
) ENGINE=InnoDB AUTO INCREMENT=58078 DEFAULT CHARSET=utf8;
# Source for table mail
CREATE TABLE `mail` (
  `oid` int(11) NOT NULL,
  `description` varchar(255) DEFAULT NULL,
  `subject` varchar(255) DEFAULT NULL,
  `body` longtext,
  `language` varchar(255) DEFAULT NULL,
  PRIMARY KEY (`oid`)
) ENGINE=InnoDB DEFAULT CHARSET=utf8;
# Source for table media asset
#
CREATE TABLE `media_asset` (
  `oid` int(11) NOT NULL,
```

`residency\_type` varchar(255) DEFAULT NULL,

`title` varchar(255) DEFAULT NULL,

```
`description` varchar(255) DEFAULT NULL,
  `duration` decimal(19,2) DEFAULT NULL,
  `author` varchar(255) DEFAULT NULL,
  `media` varchar(255) DEFAULT NULL,
  PRIMARY KEY (`oid`)
) ENGINE=InnoDB DEFAULT CHARSET=utf8;
# Source for table meter reading
CREATE TABLE `meter_reading` (
  `oid` int(11) NOT NULL AUTO_INCREMENT,
  `reading date time` datetime DEFAULT NULL,
  `company` varchar(255) DEFAULT NULL,
  `total consumption` decimal(19,3) DEFAULT NULL,
  `smart meter oid` int(11) DEFAULT NULL,
  `total consumption adjusted` decimal(19,3) DEFAULT NULL,
  PRIMARY KEY (`oid`),
 UNIOUE
                                                      `unique reading`
                             KEY
(`reading date time`,`smart meter oid`),
  KEY `fk_meter_reading_smart_meter` (`smart_meter_oid`)
) ENGINE=InnoDB AUTO INCREMENT=509495 DEFAULT CHARSET=utf8;
#
# Source for table meter reading temp
CREATE TABLE `meter_reading_temp`
  `oid` int(11) NOT NULL AUTO INCREMENT,
  `reading date time` datetime DEFAULT NULL,
  `total consumption` decimal(19,3) DEFAULT NULL,
  `smart meter oid` int(11) DEFAULT NULL,
  `deviation` decimal(10,3) DEFAULT NULL,
  PRIMARY KEY (`oid`)
) ENGINE=InnoDB DEFAULT CHARSET=utf8;
# Source for table module
#
CREATE TABLE `module` (
  `oid` int(11) NOT NULL,
  `moduleid` varchar(255) DEFAULT NULL,
  `moduledomainname` varchar(255) DEFAULT NULL,
 PRIMARY KEY (`oid`)
) ENGINE=InnoDB DEFAULT CHARSET=utf8;
```
```
D6.4 Version2.3
```

```
# Source for table neutral user
CREATE TABLE `neutral user` (
  `user oid` varchar(255) NOT NULL,
  `registration date` date DEFAULT NULL,
  `family role` varchar(255) DEFAULT NULL,
  `house holder` bit(1) DEFAULT NULL,
  `educational level` varchar(255) DEFAULT NULL,
  `income rate` varchar(255) DEFAULT NULL,
  `currency` varchar(255) DEFAULT NULL,
  `public` bit(1) DEFAULT NULL,
  `language` varchar(255) DEFAULT NULL,
  `temperature unit` varchar(255) DEFAULT NULL,
  `length unit` varchar(255) DEFAULT NULL,
  `household oid` int(11) DEFAULT NULL,
  PRIMARY KEY (`user oid`),
  KEY `fk neutral user household` (`household oid`),
  KEY `fk_neutral_user_user` (`user_oid`)
) ENGINE=InnoDB DEFAULT CHARSET=utf8;
# Source for table neutral user media asset
#
CREATE TABLE `neutral user media asset` (
  `neutral user oid` varchar(255) NOT NULL,
  `media asset oid` int(11) NOT NULL,
  PRIMARY KEY (`neutral_user_oid`, `media_asset_oid`),
  KEY `fk neutral user mediaasset neu` (`neutral user oid`),
  KEY `fk neutral user mediaasset med` (`media asset oid`)
) ENGINE=InnoDB DEFAULT CHARSET=utf8;
# Source for table neutral user tip
CREATE TABLE `neutral user tip` (
  `neutral_user_oid` varchar(255) NOT NULL,
  `tip oid` int(11) NOT NULL,
  PRIMARY KEY (`neutral user oid`,`tip oid`),
  KEY `fk neutral user tip neutral us` (`neutral user oid`),
  KEY `fk neutral user tip tip` (`tip oid`)
) ENGINE=InnoDB DEFAULT CHARSET=utf8;
```

```
#
# Source for table simple device instance
#
CREATE TABLE `simple device instance` (
  `oid` int(11) NOT NULL,
  `number` int(11) DEFAULT NULL,
  `device type oid` int(11) DEFAULT NULL,
  `household oid` int(11) DEFAULT NULL,
  PRIMARY KEY (`oid`),
  KEY `fk_simple_device_instance_devi` (`device_type_oid`),
  KEY `fk_simple_device_instance_hous` (`household_oid`)
) ENGINE=InnoDB DEFAULT CHARSET=utf8;
#
# Source for table smart meter
#
CREATE TABLE `smart_meter` (
 `oid` int(11) NOT NULL AUTO INCREMENT,
  `smart_meter_id` varchar(255) DEFAULT NULL,
  `building oid` int(11) DEFAULT NULL,
  PRIMARY KEY (`oid`),
 KEY `fk smart meter building` (`building oid`)
) ENGINE=InnoDB AUTO INCREMENT=1604 DEFAULT CHARSET=utf8;
# Source for table sso token
#
CREATE TABLE `sso_token` (
  `oid` int(11) NOT NULL AUTO INCREMENT,
  `token` varchar(255) DEFAULT NULL,
  `username` varchar(255) DEFAULT NULL,
  `date` timestamp NULL DEFAULT CURRENT TIMESTAMP ON UPDATE
CURRENT TIMESTAMP,
  `ttl` varchar(255) DEFAULT NULL,
  `state` varchar(1) DEFAULT NULL,
 PRIMARY KEY (`oid`)
) ENGINE=InnoDB DEFAULT CHARSET=utf8;
#
# Source for table tip
#
CREATE TABLE `tip` (
  `oid` int(11) NOT NULL,
```

Page 74

```
`header` varchar(255) DEFAULT NULL,
  `body` longtext,
  `tipdate` date DEFAULT NULL,
  `language` varchar(255) DEFAULT NULL,
  PRIMARY KEY (`oid`)
) ENGINE=InnoDB DEFAULT CHARSET=utf8;
# Source for table unit of measurement
CREATE TABLE `unit of measurement` (
  `oid` int(11) NOT NULL,
  `physical quantity` varchar(255) DEFAULT NULL,
  `primary unit` varchar(255) DEFAULT NULL,
  `secondary unit` varchar(255) DEFAULT NULL,
  `conversion coefficient` decimal(19,2) DEFAULT NULL,
  PRIMARY KEY (`oid`)
) ENGINE=InnoDB DEFAULT CHARSET=utf8;
# Source for table user
CREATE TABLE `user` (
  `oid` varchar(255) NOT NULL,
  `username` varchar(255) DEFAULT NULL,
  `password` varchar(255) DEFAULT NULL,
  `email` varchar(255) DEFAULT NULL,
  `first name` varchar(255) DEFAULT NULL,
  `last name` varchar(255) DEFAULT NULL,
  `birth date` varchar(255) DEFAULT NULL,
  `internal` bit(1) DEFAULT NULL,
  `group oid` int(11) DEFAULT NULL,
  PRIMARY KEY (`oid`),
  KEY `fk user group` (`group oid`)
) ENGINE=InnoDB DEFAULT CHARSET=utf8;
# Source for table user csv
CREATE TABLE `user csv` (
  `user oid` varchar(255) NOT NULL DEFAULT '',
 PRIMARY KEY (`user oid`)
) ENGINE=InnoDB DEFAULT CHARSET=utf8;
```

`name` varchar(255) DEFAULT NULL,

```
# Source for table user_group
CREATE TABLE `user group` (
  `user oid` varchar(255) NOT NULL,
  `group oid` int(11) NOT NULL,
 PRIMARY KEY (`user oid`,`group oid`),
  KEY `fk user group user` (`user oid`),
  KEY `fk_user_group_group` (`group_oid`)
) ENGINE=InnoDB DEFAULT CHARSET=utf8;
# Source for table weather condition
CREATE TABLE `weather condition` (
  `oid` int(11) NOT NULL,
  `start date` date DEFAULT NULL,
  `end_date` date DEFAULT NULL,
  `rain fall` decimal(19,2) DEFAULT NULL,
  `average temperature` decimal(19,2) DEFAULT NULL,
  `district oid` int(11) DEFAULT NULL,
  PRIMARY KEY (`oid`),
  KEY `fk weather condition district` (`district oid`)
) ENGINE=InnoDB DEFAULT CHARSET=utf8;
# Source for procedure adjustMeterReadings
CREATE DEFINER=`superadmin`@`%` PROCEDURE `adjustMeterReadings`()
BEGIN
 DECLARE c finished INTEGER DEFAULT 0;
 DECLARE c finished mr INTEGER DEFAULT 0;
 DECLARE c finished amr INTEGER DEFAULT 0;
 DECLARE v smart meter oid INTEGER DEFAULT 0;
 DECLARE mr_smart_meter_oid INTEGER DEFAULT 0;
 DECLARE mr reading date time DATETIME;
 DECLARE mr total consumption DECIMAL(19,3);
 DECLARE amr smart meter oid INTEGER DEFAULT 0;
 DECLARE amr start date time DATETIME;
 DECLARE amr end date time DATETIME;
```

```
DECLARE amr deviation DECIMAL(19,3);
DECLARE old_smart_meter_oid INTEGER;
 DECLARE old reading date time DATETIME;
 DECLARE old total consumption DECIMAL(19,3);
-- filtering out of range consumption and saving into
meter reading temp table
 -- declare cursor for smart meter oid
 DECLARE smart meter oid cursor CURSOR FOR
        SELECT oid FROM smart meter;
 DECLARE CONTINUE HANDLER FOR SQLSTATE '02000' SET c finished = 1;
TRUNCATE meter reading temp;
 SET old total consumption :=0;
OPEN smart meter oid cursor;
get_smart_meter id loop: LOOP
FETCH NEXT FROM smart_meter_oid_cursor INTO v_smart_meter_oid;
 IF c finished = 1 THEN
    CLOSE smart meter oid cursor;
    LEAVE get smart meter id loop;
 END IF;
    BEGIN
        -- declare cursor for meter reading
        DECLARE meter reading cursor CURSOR FOR
        SELECT
                       smart_meter_oid,
                                                reading date time,
total consumption FROM meter reading WHERE smart meter oid =
v smart meter oid ORDER BY reading date time;
        DECLARE CONTINUE HANDLER FOR SQLSTATE '02000' SET
c finished mr = 1;
        OPEN meter reading cursor;
        get_meter_reading_loop: LOOP
            FETCH NEXT FROM meter reading cursor
                                                              INTO
mr smart meter oid, mr reading date time, mr total consumption;
             IF c finished mr = 1 THEN
             SET c finished mr = 0;
                CLOSE meter reading cursor;
                LEAVE get meter reading loop;
```

END IF; IF old total consumption != 0 THEN IF (mr total consumption / old total consumption) >= 9 THEN INSERT INTO meter\_reading\_temp VALUES(null, mr reading date time, mr total\_consumption, mr\_smart\_meter\_oid, mr total consumption / old total consumption); END IF; END IF; IF old total consumption != 0 THEN IF (old total consumption / mr total consumption) >= 9 THEN INSERT INTO meter\_reading\_temp VALUES(null, old\_reading\_date\_time, old\_total\_consumption, old\_smart\_meter\_oid, old total consumption / mr total consumption); END IF; END IF; SET old smart meter oid = mr smart meter oid; SET old reading date time = mr reading date time; SET old total consumption = mr total consumption; END LOOP get meter reading loop; SET old total consumption =0; END; END LOOP get smart meter id loop; adjusting meter reading.total consumption into total consumption adjusted UPDATE meter reading SET total consumption adjusted = total consumption; BEGIN -- declare cursor for adjusting smart meter DECLARE adjusting meter reading cursor CURSOR FOR smart meter oid, MIN(reading date time) SELECT start date time, MAX(reading date time) end date time, MIN(deviation) FROM meter reading temp GROUP BY smart\_meter\_oid; DECLARE CONTINUE HANDLER FOR SQLSTATE '02000' SET c\_finished\_amr = 1;

OPEN adjusting meter reading cursor; get\_adjusting\_meter\_reading\_loop: LOOP FETCH NEXT FROM adjusting meter reading cursor INTO amr\_smart\_meter\_oid, amr\_start\_date\_time, amr\_end\_date\_time, amr deviation; IF c finished amr = 1 THEN SET c finished amr = 0;CLOSE adjusting meter reading cursor; LEAVE get adjusting meter reading loop; END IF; UPDATE meter reading SET total consumption adjusted = (CASE WHEN amr deviation > 800 THEN total consumption/1000 ELSE CASE WHEN amr deviation > 90 THEN total consumption/100 ELSE CASE WHEN amr deviation > 9 THEN total consumption/10 ELSE total consumption END END) WHERE smart\_meter\_oid = amr\_smart\_meter\_oid and reading date time >= amr start date time AND reading date time <= amr end date time; END LOOP get adjusting meter reading loop; END; END; # # Source for procedure adjustMeterReadingsWeekly DEFINER=`superadmin`@`%` PROCEDURE CREATE `adjustMeterReadingsWeekly`() BEGIN DECLARE c finished INTEGER DEFAULT 0; DECLARE c finished\_mr INTEGER DEFAULT 0; DECLARE c finished amr INTEGER DEFAULT 0; DECLARE v smart meter oid INTEGER DEFAULT 0; DECLARE mr smart meter oid INTEGER DEFAULT 0; DECLARE mr reading date time DATETIME; DECLARE mr total consumption DECIMAL(19,3); DECLARE amr smart meter oid INTEGER DEFAULT 0;

```
DECLARE amr start date time DATETIME;
 DECLARE amr end date time DATETIME;
 DECLARE amr deviation DECIMAL(19,3);
 DECLARE old smart meter oid INTEGER;
 DECLARE old reading date time DATETIME;
 DECLARE old total consumption DECIMAL(19,3);
 -- filtering out of range consumption and saving into
meter reading temp table
 -- declare cursor for smart meter oid
 DECLARE smart meter oid cursor CURSOR FOR
         SELECT oid FROM smart meter;
 DECLARE CONTINUE HANDLER FOR SQLSTATE '02000' SET c finished = 1;
TRUNCATE meter reading temp;
 SET old total consumption :=0;
OPEN smart meter oid cursor;
 get smart meter id loop: LOOP
 FETCH NEXT FROM smart meter oid cursor INTO v smart meter oid;
 IF c finished = 1 THEN
    CLOSE smart meter oid cursor;
    LEAVE get smart meter id loop;
 END IF;
    BEGIN
        -- declare cursor for meter reading weekly
         DECLARE meter reading weekly cursor CURSOR FOR
         SELECT
                       smart meter oid,
                                                 reading date time,
total consumption FROM meter reading weekly WHERE smart meter oid =
v smart meter oid ORDER BY reading date time;
        DECLARE CONTINUE HANDLER FOR SQLSTATE '02000' SET
c finished mr = 1;
        OPEN meter reading weekly cursor;
         get meter reading weekly loop: LOOP
            FETCH NEXT FROM meter reading weekly cursor
                                                                INTO
mr smart meter oid, mr reading date time, mr total consumption;
              IF c finished mr = 1 THEN
             SET c finished mr = 0;
```

CLOSE meter reading weekly cursor; LEAVE get\_meter\_reading\_weekly\_loop; END IF; IF old total consumption != 0 THEN IF (mr total consumption / old total consumption) >= 9 THEN INSERT INTO meter\_reading\_temp VALUES(null, mr total\_consumption, mr\_smart meter oid, mr\_reading\_date\_time, mr total consumption / old total consumption); END IF; END IF; IF old total consumption != 0 THEN IF (old total consumption / mr total consumption) >= 9 THEN INSERT INTO meter reading temp VALUES (null, old reading date time, old total consumption, old smart meter oid, old total consumption / mr total consumption); END IF; END IF; SET old smart meter oid = mr smart meter oid; SET old reading date time = mr reading date time; SET old total consumption = mr total consumption; END LOOP get meter reading weekly loop; SET old total consumption =0; END; END LOOP get smart meter id loop; meter reading weekly.total consumption into \_\_\_ adjusting total consumption adjusted UPDATE meter reading weekly SET total consumption adjusted = total consumption; BEGIN -- declare cursor for adjusting smart meter DECLARE adjusting meter reading weekly cursor CURSOR FOR SELECT smart\_meter\_oid, MIN(reading\_date\_time) start\_date\_time, MAX(reading\_date\_time) end\_date\_time, MIN(deviation) FROM meter reading temp GROUP BY smart meter oid; DECLARE CONTINUE HANDLER FOR SQLSTATE '02000' SET

```
c finished amr = 1;
        OPEN adjusting_meter_reading_weekly_cursor;
        get adjusting meter reading weekly loop: LOOP
            FETCH NEXT FROM adjusting meter reading weekly cursor
INTO amr_smart_meter_oid, amr_start_date_time, amr_end_date_time,
amr deviation;
             IF c finished amr = 1 THEN
             SET c finished amr = 0;
                CLOSE adjusting meter reading weekly cursor;
                LEAVE get adjusting meter reading weekly loop;
            END IF;
        UPDATE meter reading weekly
        SET total consumption adjusted =
        (CASE WHEN amr deviation > 800 THEN total consumption/1000
                         WHEN amr deviation >
                                                       90
        ELSE
               CASE
                                                               THEN
total consumption/100
        ELSE CASE WHEN amr deviation > 9 THEN total consumption/10
ELSE total consumption END END)
        WHERE
                smart meter oid = amr smart meter oid
                                                               and
reading date time >= amr start date time AND reading date time <=
amr end date time;
        END LOOP get adjusting meter reading weekly loop;
END;
END;
# Source for procedure getGranularity
#
CREATE DEFINER=`superadmin`@`%` PROCEDURE `getGranularity`(`user_id`
varchar(255))
BEGIN
DECLARE c finished INTEGER DEFAULT 0;
 DECLARE granularity VARCHAR(255) DEFAULT '';
 DECLARE v user oid VARCHAR(255) DEFAULT '';
 DECLARE v freq INTEGER DEFAULT 0;
 DECLARE v day start DATE;
 DECLARE v_day_end DATE;
 DECLARE v recno INTEGER DEFAULT 0;
```

```
DECLARE old v user oid VARCHAR(255) DEFAULT '';
 DECLARE old v freq INTEGER DEFAULT 0;
 DECLARE old_v_day_start DATE;
 DECLARE old v day end DATE;
 DECLARE old v recno INTEGER DEFAULT 0;
 -- declare cursor for granularity
 DECLARE c granularity cursor CURSOR FOR
 select oid, min(dif) as frequency, ziual as day start, ziua2 as
day end, recno
 from
 (select T2.oid, DATEDIFF(T2.ziua2, T1.ziua1) dif, T1.ziua1,
T2.ziua2, T1.recnol recno from
 (select
              u.oid,
                       date(m.reading date time)
                                                           ziual,
count(date(m.reading date time)) recnol
           from meter reading m
           left outer join smart meter sm on sm.oid =
m.smart meter oid
                 outer join household h on sm.oid =
           left
h.smart meter oid
           left outer join building b on b.oid = h.building oid
           left outer join neutral user nu on nu.household oid =
h.oid
      left outer join user u on u.oid = nu.user oid
           where u.oid = user id
 group by date(m.reading date time)
order by date(m.reading date time) desc) T1 JOIN
          u.oid,
                      date(m.reading date time)
 (select
                                                         ziua2,
count(date(m.reading date time)) recno2
           from meter reading m
           left outer join smart meter sm on sm.oid =
m.smart meter oid
           left outer join household h on sm.oid =
h.smart meter oid
           left outer join building b on b.oid = h.building oid
           left outer join neutral user nu on nu.household oid =
h.oid
       left outer join user u on u.oid = nu.user oid
           where u.oid = user id
group by date (m.reading date time)
order by date(m.reading date time) desc) T2 ON T1.ziual <
T2.ziua2)e
group by e.ziua2
order by day end;
DECLARE CONTINUE HANDLER FOR SQLSTATE '02000' SET c finished = 1;
```

```
DELETE FROM granularity WHERE user oid = user id;
 OPEN c_granularity_cursor;
granularity loop: LOOP
FETCH NEXT FROM c_granularity_cursor INTO v_user_oid, v_freq,
v day start, v day end, v recno;
 IF c finished = 1 THEN
     CLOSE c_granularity_cursor;
     LEAVE granularity loop;
 END IF;
 IF old v freq != v freq THEN
   IF v freq = 1 THEN
     IF v recno > 1 THEN
        SET granularity = 'hourly';
      ELSE
        SET granularity = 'daily';
     END IF;
   ELSE
         IF v freq \geq 7 THEN
           SET granularity = 'weekly';
         ELSE
                 IF v freq >= 30 THEN
                  SET granularity = 'monthly';
                 END IF;
         END IF;
   END IF;
  INSERT INTO granularity(granularity, start_date, end_date,
user_oid) VALUES(granularity, v_day_start, v_day_end, v_user_oid);
END IF;
 SET old v user oid = v user oid;
 SET old v freq = v freq;
 SET old v day start = v day start;
 SET old_v_day_end = v_day_end;
 SET old_v_recno = v_recno;
 END LOOP granularity loop;
END;
```

```
# Source for function RowNum
CREATE DEFINER=`superadmin`@`%` FUNCTION `RowNum`() RETURNS int(11)
BEGIN
    SET @current row = 0;
    SET @current row := @current row + 1;
 RETURN @current row;
END;
#
# Foreign keys for table alert
#
ALTER TABLE `alert`
ADD CONSTRAINT `fk_alert_mail` FOREIGN KEY (`mail_oid`) REFERENCES
`mail` (`oid`),
       CONSTRAINT `fk alert neutral_user` FOREIGN
ADD
                                                                KEY
(`neutral_user_oid`) REFERENCES `neutral_user` (`user_oid`);
#
# Foreign keys for table bill
#
ALTER TABLE `bill`
ADD CONSTRAINT `fk bill household` FOREIGN KEY (`household oid`)
REFERENCES `household` (`oid`);
#
# Foreign keys for table billing price bill
#
ALTER TABLE `billing price bill`
ADD CONSTRAINT `fk billing price bill bill` FOREIGN KEY (`bill oid`)
REFERENCES `bill` (`oid`),
      CONSTRAINT
                   `fk billing_price_bill_billing`
ADD
                                                    FOREIGN KEY
(`billing price oid`) REFERENCES `billing price` (`oid`);
#
# Foreign keys for table building
#
ALTER TABLE `building`
ADD CONSTRAINT `fk_building_district` FOREIGN KEY (`district_oid`)
REFERENCES `district` (`oid`);
```

```
#
# Foreign keys for table complex device instance
#
ALTER TABLE `complex_device_instance`
ADD CONSTRAINT `fk_complex_device_instance_dev` FOREIGN KEY (`device_type_oid`) REFERENCES `device_type` (`oid`),
ADD CONSTRAINT `fk complex device instance_hou` FOREIGN KEY
(`household oid`) REFERENCES `household` (`oid`);
#
# Foreign keys for table consumer segment neutral user
ALTER TABLE `consumer_segment_neutral_user`
ADD CONSTRAINT `fk consumer segment_neutral_2` FOREIGN
                                                                      KEY
(`neutral user oid`) REFERENCES `neutral user` (`user oid`),
ADD CONSTRAINT `fk_consumer_segment_neutral_us` FOREIGN
                                                                      KEY
(`consumer segment oid`) REFERENCES `consumer segment` (`oid`);
#
# Foreign keys for table device consumption
ALTER TABLE `device consumption`
ADD CONSTRAINT `fk_device_consumption_complex_device_instance`
FOREIGN KEY (`complex_device_instance_oid`) REFERENCES
`complex device instance` (`oid`),
ADDCONSTRAINT`fk_device_consumption_simple_device_instance`FOREIGNKEY(`simple_device_instance_oid`)REFERENCES
`simple device instance` (`oid`);
#
# Foreign keys for table feature
ALTER TABLE `feature`
ADD CONSTRAINT `fk_feature_consumer_segment` FOREIGN KEY
(`consumer segment oid`) REFERENCES `consumer segment` (`oid`);
#
# Foreign keys for table group
#
ALTER TABLE `group`
ADD CONSTRAINT `fk_group_module` FOREIGN KEY (`module_oid`)
REFERENCES `module` (`oid`);
```

```
#
```

```
# Foreign keys for table group module
ALTER TABLE `group module`
ADD CONSTRAINT `fk_group_module_group` FOREIGN KEY (`group_oid`)
REFERENCES `group` (`oid`),
ADD CONSTRAINT `fk_group_module_module` FOREIGN KEY (`module_oid`)
REFERENCES `module` (`oid`);
#
# Foreign keys for table household
#
ALTER TABLE `household`
ADD CONSTRAINT `fk household building` FOREIGN KEY (`building oid`)
REFERENCES `building` (`oid`),
                    `fk household_smart_meter` FOREIGN KEY
       CONSTRAINT
ADD
(`smart meter oid`) REFERENCES `smart meter` (`oid`);
# Foreign keys for table household consumption
#
ALTER TABLE `household consumption`
ADD CONSTRAINT `fk household consumption house` FOREIGN KEY
(`household oid`) REFERENCES `household` (`oid`);
# Foreign keys for table meter reading
#
ALTER TABLE `meter reading`
ADD CONSTRAINT `fk_meter_reading_smart_meter`
                                                    FOREIGN KEY
(`smart_meter_oid`) REFERENCES `smart_meter` (`oid`);
# Foreign keys for table neutral user
#
ALTER TABLE `neutral user`
      CONSTRAINT `fk neutral user household`
ADD
                                                    FOREIGN KEY
(`household oid`) REFERENCES `household` (`oid`),
ADD CONSTRAINT `fk neutral user user` FOREIGN KEY (`user oid`)
REFERENCES `user` (`oid`);
#
# Foreign keys for table neutral user media asset
#
```

ALTER TABLE `neutral\_user\_media\_asset`

D6.4 Version2.3

Page 88

```
ADD CONSTRAINT `fk_neutral_user_mediaasset_med` FOREIGN KEY
(`media asset oid`) REFERENCES `media asset` (`oid`),
ADD CONSTRAINT `fk neutral_user_mediaasset_neu` FOREIGN KEY
(`neutral user oid`) REFERENCES `neutral user` (`user oid`);
#
# Foreign keys for table neutral user tip
ALTER TABLE `neutral_user_tip`
ADD CONSTRAINT `fk_neutral_user_tip_neutral_us` FOREIGN
                                                            KEY
(`neutral user oid`) REFERENCES `neutral user` (`user oid`),
ADD CONSTRAINT `fk neutral_user_tip_tip` FOREIGN KEY (`tip_oid`)
REFERENCES `tip` (`oid`);
#
# Foreign keys for table simple device instance
#
ALTER TABLE `simple_device_instance`
ADD CONSTRAINT `fk_simple_device_instance_devi` FOREIGN KEY
(`device type oid`) REFERENCES `device type` (`oid`),
ADD CONSTRAINT `fk simple device instance hous`
                                                   FOREIGN KEY
(`household oid`) REFERENCES `household` (`oid`);
#
# Foreign keys for table smart meter
#
ALTER TABLE `smart meter`
ADD CONSTRAINT `fk smart meter building`
                                                 FOREIGN KEY
(`building oid`) REFERENCES `building` (`oid`);
# Foreign keys for table user
#
ALTER TABLE `user`
ADD CONSTRAINT `fk user group` FOREIGN KEY (`group oid`) REFERENCES
`group` (`oid`);
# Foreign keys for table user group
#
ALTER TABLE `user_group`
```

```
ADD CONSTRAINT `fk_user_group_group` FOREIGN KEY (`group_oid`)
REFERENCES `group` (`oid`),
ADD CONSTRAINT `fk_user_group_user` FOREIGN KEY (`user_oid`)
REFERENCES `user` (`oid`);
#
#
# Foreign keys for table weather_condition
#
ALTER TABLE `weather_condition`
ADD CONSTRAINT `fk_weather_condition_district` FOREIGN KEY
(`district_oid`) REFERENCES `district` (`oid`);
```

```
/*!40111 SET SQL_NOTES=@OLD_SQL_NOTES */;
/*!40101 SET SQL MODE=@OLD SQL MODE */;
```

Page 89